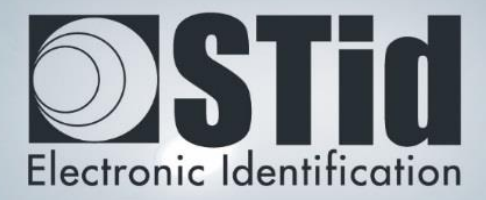

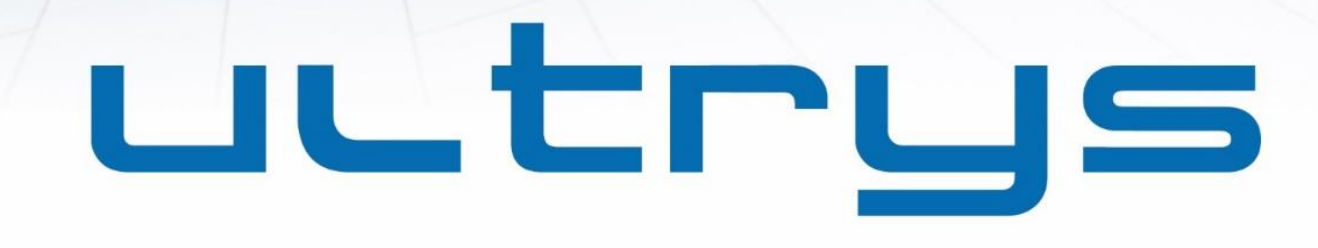

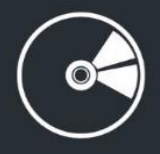

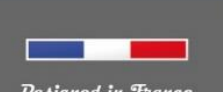

Designed in France Made in France www.stid.com

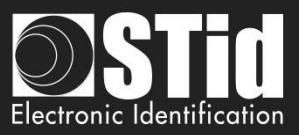

#### Acknowledgment

Welcome to the world of high security!

You have purchased ULTRYS v2 software; it will allow you to configure SPECTRE readers, encode user cards and vehicle tags.

We would like to thank you for the confidence you place in us and we hope that this solution developed by STid will keep you satisfied.

We remain at your disposal for any further information about this programming tool and our cuttingedge solutions.

We look forward to seeing you for more information on our website <u>www.stid-security.com</u>.

The STid Team

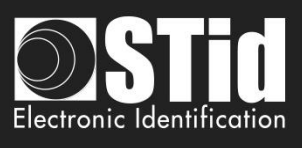

| Acı       | KNOWLEDGMENT                                            | 2        |
|-----------|---------------------------------------------------------|----------|
| <u>1.</u> | INFORMATION                                             | 4        |
|           | PC REQUIREMENTS                                         | 4        |
|           | USB KEY CONTENT                                         | 4        |
|           | HARDWARE REQUIRED                                       | 4        |
|           | WINDOWS INSTALLATION                                    | 5        |
|           | COMPATIBILITY ULTRYS / READER RANGE / USER IDS          | 5        |
|           | Overview                                                | 6        |
|           | OPEN                                                    | 7        |
| <u>2.</u> | ULTRYS SETTINGS                                         | 9        |
| 3.        | READER CONFIGURATION                                    | 11       |
| <u>.</u>  |                                                         | <b>*</b> |
|           | 3.1 READERS CONFIGURATION                               | 11       |
|           | 3.2 CREATE NEW CONFIGURATION                            | 11       |
|           | STEP 1- FREQUENCY BAND REGULATION                       | 12       |
|           | STEP 2- CONFIGURATION PROTECTION LOADED INTO THE READER | 14       |
|           | STEP 3- READER SELECTION                                | 15       |
|           | STEP 4- ANTENNA TYPE SELECTION                          | 16       |
|           | STEP 5- INSTALLATION CONFIGURATION                      | 17       |
|           | STEP 6- SETTING UP LIGHT INDICATOR                      | 29       |
|           | STEP 7- COMMUNICATION PROTOCOL                          |          |
|           | STEP 8- USER MANAGEMENT                                 |          |
|           | STEP 9- CONFIGURATION SAVE AND PROTECT                  |          |
|           | <b>3.3 OPEN AN EXISTING CONFIGURATION</b>               | 41       |
|           | 3.3.1 CONFIGURATION FILE                                | 41       |
|           | 3.3.2 Reader via USB                                    | 42       |
|           | 3.3.3 CONFIGURATION BADGE (SCB UHF)                     | 43       |
|           | <b>3.4 LOAD THE CONFIGURATION INTO THE READER</b>       | 44       |
|           | 3.4.1 LOADING THE CONFIGURATION INTO THE READER         | 45       |
|           | 3.4.2 CONFIGURATION CARD (SCB UHF)                      | 47       |
| <u>4.</u> | USER CREDENTIALS                                        | 48       |
|           | STEP 1- CONFIGURATION DETAILS LOADED                    | 48       |
|           | Step 2- User ID definition                              | 51       |
|           | STEP 3- ENCODING TAGS                                   | 53       |
|           | USING THE EPC CODE FEEDBACK FORMAT AND EPC FILTER       | 54       |
| RE        | VISION                                                  | 56       |

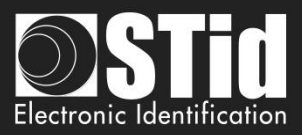

## 1. Information

#### PC requirements

- A PC with operating system: Windows 7 or 10 or Windows server 2012r2.
- USB communication port.
- 50 MB min of free disk space.

#### **USB Key Content**

- FTDI USB Driver for Windows 7, 8.x and 10.
- ULTRYS Version 2.x.x.

#### Hardware required

#### To configure the reader:

• USB cable provided with SLA and SMA to directly configure the reader via USB link.

Or

- STid UHF 866-915 MHZ encoder to encode UHF SCB configuration card:
  - ETSI part numbers:
    - STR-W45-E/U04-5AA/1 (v10 firmware version required\*)
    - GAD-W45-E/U04-5AA/1 (v08 firmware version required\*)
  - FCC part numbers:
    - STR-W55-E/U04-5AA/1 (v10 firmware version required\*)
    - GAD-W55-E/U04-5AA/1(v08 firmware version required\*)
- UHF ISO card part number: CCTW630\_AP

To encode user credentials and vehicle tags:

- STid UHF 866-915 MHz encoder:
  - ETSI part numbers:
    - STR-W45-E/U04-5AA/1 (v10 firmware version required\*)
    - GAD-W45-E/U04-5AA/1 (v08 firmware version required\*)
  - FCC part numbers:
    - STR-W55-E/U04-5AA/1 (v10 firmware version required\*)
    - GAD-W55-E/U04-5AA/1(v08 firmware version required\*)

\*Identification on the back of the encoder.

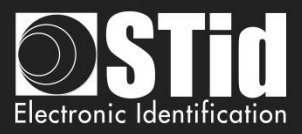

#### Windows Installation

- 1. Insert the ULTRYS v2 USB stick on an USB port of your PC.
- 2. Wait for the automatic opening of the browser window.
- 3. Launch ULTRYS V2.x.x\_setup.exe.
- 4. Follow the instructions on the screen.

#### Compatibility ULTRYS / Reader Range / User IDs

This ULTRYS version (2.x.x) allows you to configure SPECTRE Access readers.

To configure URx & GAT readers, please use ULTRYS v1.x.x.

|                                    | ULTRYS v1 | ULTRYS v2    |
|------------------------------------|-----------|--------------|
| SPECTRE + SPECTRE ANTENNA          | x         | $\checkmark$ |
| SPECTRE + URD ANTENNA              | x         | ✓            |
| URx + URD ANTENNA                  | ✓         | x            |
| URx + SPECTRE ANTENNA              | ✓         | x            |
| Credential encoding in secure mode | x         | ✓            |

Warning:

- To read credentials encoded with ULTRYS v1 on a SPECTRE reader: configure the EPC reading in Mode 1(standard) and do not use the EPC filter.
- Credentials encoded with ULTRYS v2 will not read on the Urx /GAT readers.

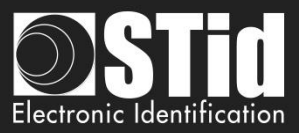

#### Overview

Instant and a stant and a stant and a stant and a stant a stant a stand a stant a stant a stand a stant a stant a s

It is possible to install the software on an unlimited number of workstations.

The software is divided into three distinct parts:

**ULTRYS** settings

**Readers configuration** 

User credentials

 On the Home page, you can select the language (English, Spanish, French) and click on the link for user manual.

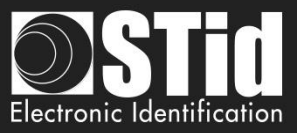

#### Open

At the first opening no file is loaded by default. ULTRYS is directly open on the home page.

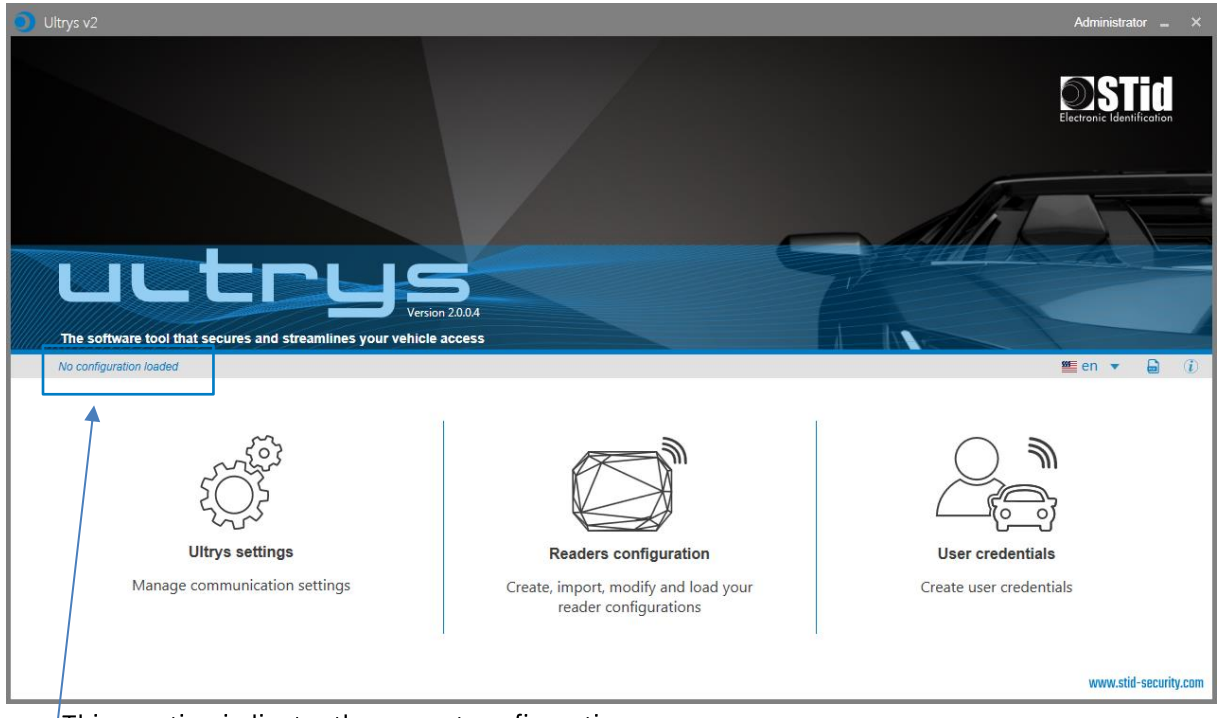

This mention indicates the current configuration.

At the next opening, ULTRYS will automatically load the last loaded configuration file.

Two possible cases:

- The loaded file is the one to use
- The loaded file is not the one to use

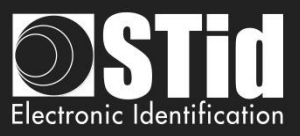

### 1st case: the loaded file is the one to use

| Open the last configuration file used                                                      |                                                                 |                                                       |                              |
|--------------------------------------------------------------------------------------------|-----------------------------------------------------------------|-------------------------------------------------------|------------------------------|
| Configuration file p<br>Date last used                                                     | ath C:\Users\cpi                                                | ialoux\Desktop\spectre\U<br>2/26/2019 9:14:03 A       | lltrys\Parking IN.ucg<br>M   |
| The .ucg file is prof                                                                      | ected; enter the passv<br>skip this file and contir             | word and click on OK.<br>nue to the home page         |                              |
| Password                                                                                   |                                                                 |                                                       |                              |
|                                                                                            | Cancel                                                          | Confir                                                | m                            |
| Open the last config<br>                                                                   | juration file used                                              |                                                       |                              |
| Configuration name                                                                         |                                                                 | Park                                                  | ing IN                       |
| Configuration file path                                                                    |                                                                 | C:\Users\cpialoux\Desktop\s                           | pectre\Ultrys\Parking IN.ucg |
| Date last used                                                                             |                                                                 | 2/25/2019 1                                           | I1:58:10 AM                  |
| The<br>Clic                                                                                | .ucg file requires a user l<br>k on Cancel to skip this fi      | ID and a password<br>le and continue to the home (    | page                         |
|                                                                                            |                                                                 | Administrator                                         | Ť                            |
|                                                                                            | Cancel                                                          | Confirm                                               |                              |
| Olitrys v2                                                                                 |                                                                 |                                                       | Administrator _ X            |
|                                                                                            |                                                                 |                                                       | ØSTid                        |
| uutr                                                                                       |                                                                 | 7                                                     |                              |
| The software fool that secures and stream<br>Configuration bades Parking IV (C Warehowkowk | ines your vehicle access<br>exitoplacedref.(BydPerking III.utg) |                                                       | ≝cn + ₽ ()                   |
| Uitrys settings<br>Marsage communication, profil<br>réptis settings                        | Contract Creater i                                              | Figuring readers<br>and your reader<br>configurations | User IDs                     |
|                                                                                            |                                                                 |                                                       | www.stid-security.com        |

1- Enter the password of the configuration file if there is one if not go to step 2.

- 2- Select the profile to use to open the file.
- 3- Enter the profile password if there is one.
- 4- Please confirm.

5- ULTRYS loads the file and opens the home page.

#### 2nd case: the loaded file is not the one to use

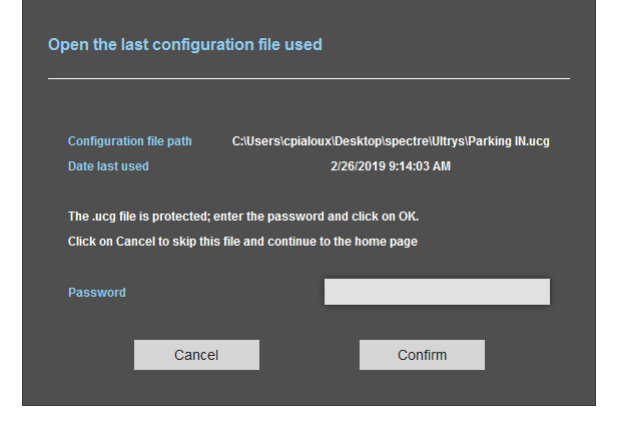

- 1- Cancel.
- 2- ULTRYS is open on the home page without any configuration loaded.

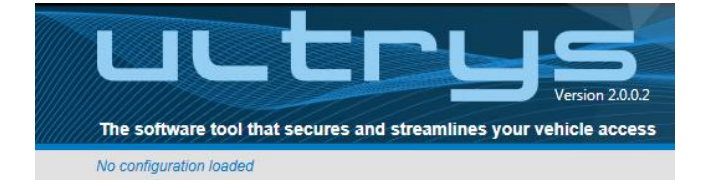

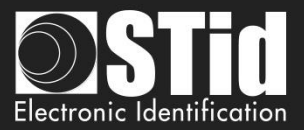

# 2. ULTRYS Settings

| Oltrys v2               |                                                                     |               |            |                                  | Administr | ator 💶 🗙        |
|-------------------------|---------------------------------------------------------------------|---------------|------------|----------------------------------|-----------|-----------------|
| LL                      | CUS Version 2.0.03                                                  |               |            | Ultrys settings<br>Communication |           | ίΩ <sup>3</sup> |
| No configuration loaded | f.                                                                  |               |            |                                  | 🕮 en 🔻    | <b>i</b>        |
| کې<br>Ultrys settings   | Communication<br>Port selection for encoder or reader<br>connection |               |            |                                  |           |                 |
|                         |                                                                     | Select device | COM4 *     |                                  |           |                 |
| Readers configuration   |                                                                     | ₿ Refre       | esh        |                                  |           |                 |
|                         |                                                                     | O Connect     | ivity test |                                  |           |                 |
| User credentials        |                                                                     | U             |            |                                  |           |                 |
|                         |                                                                     |               |            |                                  |           |                 |
|                         |                                                                     |               |            |                                  |           |                 |
|                         |                                                                     |               |            |                                  |           |                 |
|                         |                                                                     |               |            |                                  |           |                 |

Connect the SPECTRE reader to the PC using the provided USB cable to load the configuration via serial link directly onto the reader:

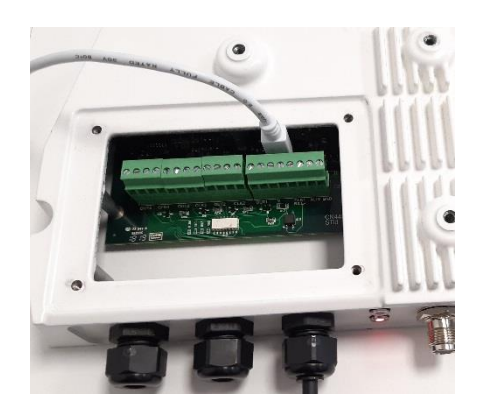

or

Connect an UHF encoder to the PC to encode User IDs or load the configuration onto UHF SCB configuration card.

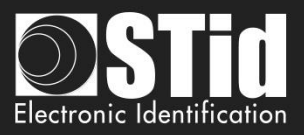

# To set the communication port

| Select device •                                                                | 1- Click on 'Refresh' to detect all readers connected to the PC.                                                                                    |
|--------------------------------------------------------------------------------|----------------------------------------------------------------------------------------------------|
| C Refresh                                                                      |                                                                                                    |
| O Connectivity test                                                            |                                                                                                    |
| Select device COM3                                                             | <ul> <li>2- Open the dropdown list Select device</li> <li>3- Select the COM port number corresponding to the reader.</li> </ul>                     |
| O Connectivity test                                                            |                                                                                                    |
| Select device COM4 •                                                           | 4- Run the connectivity test                                                                                                    |
| ${\cal G}$ Refresh                                                             |                                                                                                    |
| O Connectivity test                                                            |                                                                                                    |
| Device detected: Version 7                                                     | (29.7) Message OK (with indication of the firmware version).                                                                                        |
| Failed to connect, please c<br>com port and connect a co<br>reader or encoder. | Message: Failed<br>- Check the compatibility of the reader.<br>- Check the USB cable.<br>- Check the Baudrate reader: it must be fixed<br>to 115200 |

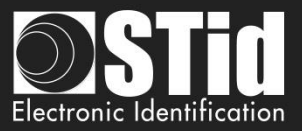

# 3. Reader configuration

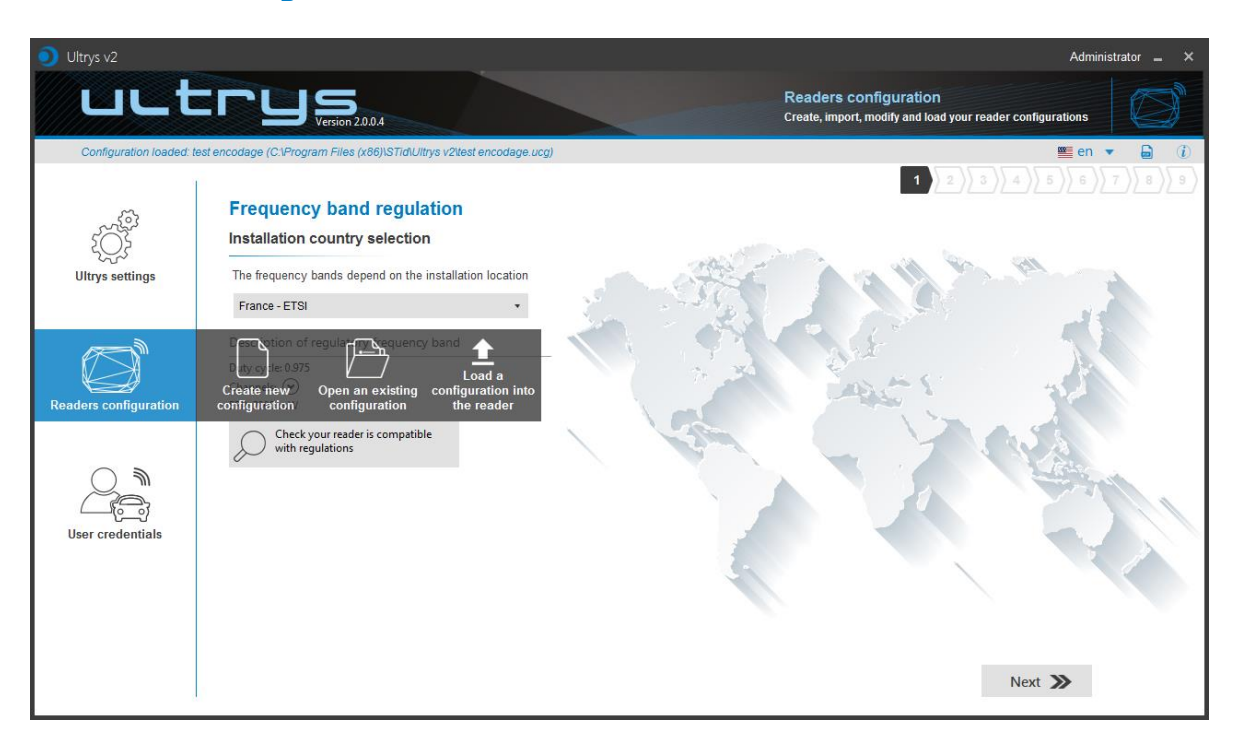

#### 3.1 Readers configuration

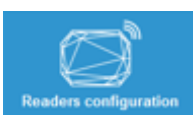

This button allows to access to the settings of the loaded configuration settings.

#### 3.2 Create new configuration

The reader configuration is done in nine steps. To move from one stage to another, you must click on "Next".

| 1 2 3 4 5 6 7 8 9<br><u>Step1</u>     | Frequency band regulation                                   |
|---------------------------------------|-------------------------------------------------------------|
| <b>1 2 3 4 5 6 7 8 9</b>              | Configuration protection loaded into the reader             |
| <b>1 2 3 4 5 6 7 8 9</b> <u>Step3</u> | Reader selection                                            |
| 1 2 3 4 5 6 7 8 9 <u>Step4</u>        | Antenna type selection                                      |
| 1 2 3 4 5 6 7 8 9 <u>Step5</u>        | Installation configuration                                  |
| 1 2 3 4 5 6 7 8 9<br>Step6            | Setting up light indicator<br>(only available for ANT_UHF2) |
| 1 2 3 4 5 6 7 8 9<br><u>Step7</u>     | Communication protocol                                      |
| 1 2 3 4 5 6 7 8 9<br>Step8            | User management                                             |
| 1 2 3 4 5 6 7 8 9<br>Step9            | Configuration save and protect                              |

UltrysV2-v1.0 - Page 11 on 56

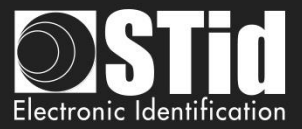

#### Step 1- Frequency band regulation

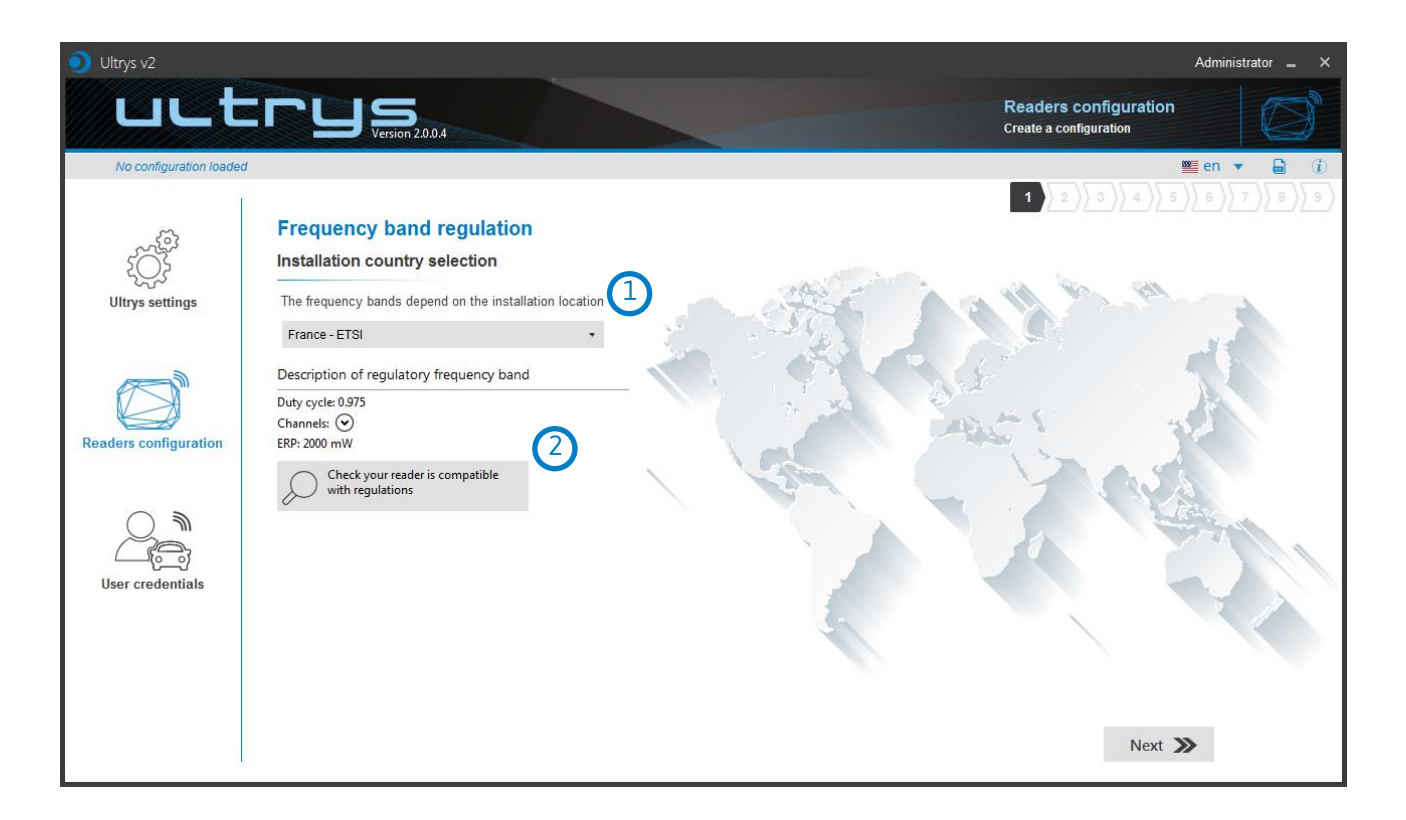

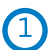

| Andorra - ETSI               |
|------------------------------|
| Andorra - ETSI               |
| Australia - AustraliaCustom1 |
| Austria - ETSI               |
| Azerbaijan - ETSI            |
| Belgium - ETSI               |
| Bosnia - ETSI                |
| Bulgaria - ETSI              |
| Canada - FCC                 |
| Croatia - ETSI               |
| Cyprus - ETSI                |
| Czech Republic - ETSI        |
| Denmark - ETSI               |
| Estonia - ETSI               |
| Finland - ETSI               |
| France - ETSI                |
| Germany - ETSI               |

The frequency bands depend on the installation location

Select the country in which the installation will be done.

For a country which is not in the list, please contact STid: <a href="mailto:support@stid.com">support@stid.com</a>.

2

To approve the feasibility to install your reader in the selected country, you can check the compatibility.

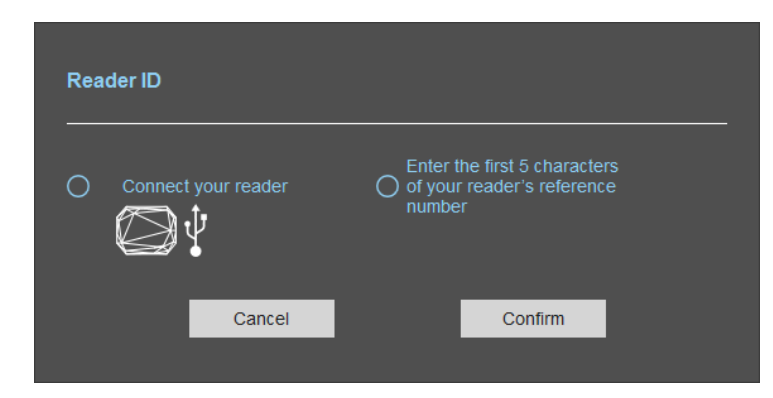

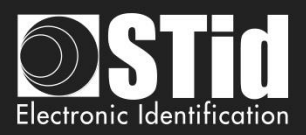

#### With USB reader connection

| Reader ID       1- Corr <ul> <li>Connect your reader</li> <li>of your reader's reference</li> <li>number</li> </ul> 2- Selu           Cancel         Confirm | nnect the SPECTRE reader and set the communication COM<br>t.<br>ect 'Connect your reader'<br>ase confirm |
|----------------------------------------------------------------------------------------------------|----------------------------------------------------------------------------------------------------|
| Reader's frequency band compatible with selected country's regulations                                                                                       | Message: OK                                                                                              |
| Reader's frequency band incompatible with selected country's regulations           Try again                                                                 | Message: NOK<br>The reader can't be installed in the selected<br>country.                                |
| No reader connected: check your USB connection and communication settings           Try again         Check later                                            | <ul> <li>Check the USB cable</li> <li>Check the communication with reader</li> </ul>                     |

#### With reader part number

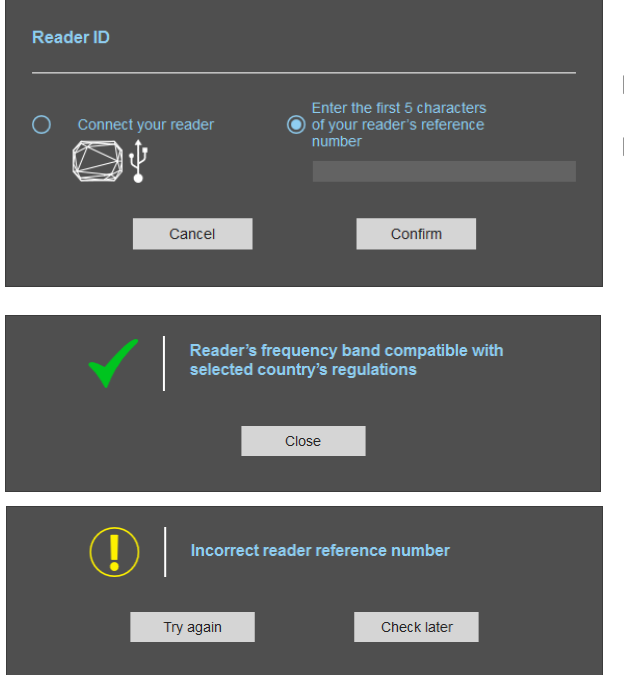

Enter the first 5 characters of the reader part number Example: SLAR4, SLAR5, SMAR4...

Message: OK

Message: the reference reader is not compatible with regulation selected.

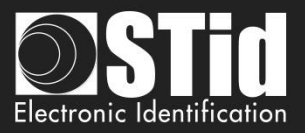

#### Step 2- Configuration protection loaded into the reader

| 🧿 Ultrys v2             |                         |                                                                                                    |                                                                                  |                                                 | Administrator 🗕 🗙 |
|-------------------------|-------------------------|----------------------------------------------------------------------------------------------------|----------------------------------------------------------------------------------|-------------------------------------------------|-------------------|
| uut                     |                         |                                                                                                    |                                                                                  | Readers configuration<br>Create a configuration | Ø                 |
| No configuration loaded | 1                       |                                                                                                    |                                                                                  |                                                 | 🛎 en 🔻 🖨 🕧        |
| ţŎ                      | Configuration protectio | n loaded into the reader                                                                                                    |                                                                                  | 1 2 3 4 5                                       |                   |
| Ultrys settings         |                         | The site code is a "Key" that can be customiz<br>configuration of a drive during installation.<br>Modifying this configuration requires the site of<br>All readers have the default site code "FFFFF | ced by the administrator to protect the<br>code.<br>FFFFF*.                      |                                                 |                   |
| Readers configuration   |                         | We recommend you change the default site c<br>process.<br>Enter FFFFFFFF in the "Site code" field and s<br>"New site code" field.                                                                    | ode the first time you carry out the co<br>specify the new site code (hexadecima | onfiguration<br>al) in the                      |                   |
|                         |                         | Site code                                                                                                    | FFFFFFFFF                                                                        |                                                 |                   |
| User credentials        |                         | New site code                                                                                                    | 83A13C56A8                                                                       |                                                 |                   |
|                         |                         |                                                                                                    |                                                                                  |                                                 |                   |
|                         | <b>«</b> Previous       |                                                                                                    |                                                                                  | Next 🔰                                          | >                 |

SPECTRE readers are initially supplied with a default configuration and a site code to 0xFFFFFFFFF.

The size of this site code is 5 bytes (10 hexadecimal characters).

After the initial setup and in order to reconfigure the reader, it will be necessary to present an UHF SCB card or a configuration file with the same 'site code' as the reader.

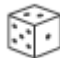

Random site code generator.

| Caution                                                                                                    |  |
|----------------------------------------------------------------------------------------------------|--|
| This site code is important and should definitely be known by the administrator.<br>It protects the configuration data and allows reader configuration updates. |  |
| If you lose this site code, you won't be able to reconfigure the reader again and the reader must be reset at the factory.                                      |  |
| To change the site code, it will be necessary to know the current site code.                                                                                    |  |

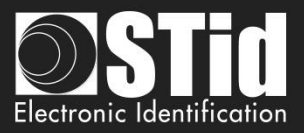

# Step 3- Reader selection

| Oltrys v2                |                                                                       | Administrator 🗕 🗙                                                                   |
|--------------------------|-----------------------------------------------------------------------|-------------------------------------------------------------------------------------|
| uut                      | Version 2.0.0.4                                                       | Readers configuration<br>Create, import, modify and load your reader configurations |
| Configuration loaded: to | est encodage (C:\Program Files (x86)\STid\Ultrys v2\test encodage.ucg | ) ≝ en ▼ 🔒 (Ì)                                                                      |
| کې<br>Ultrys settings    | Reader selection                                                      |                                                                                     |
| Readers configuration    |                                                                       |                                                                                     |
| User credentials         |                                                                       | SPECTRE Reader Access                                                               |
|                          |                                                                       |                                                                                     |
|                          | <b>«</b> Previous                                                     | Next ≫                                                                              |

Only SPECTRE Access readers are compatible with this ULTRYS version.

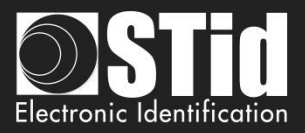

# Step 4- Antenna type selection

| Oltrys v2                   |                                                                        | Administrator 🗕 🗙                                                                   |
|-----------------------------|------------------------------------------------------------------------|-------------------------------------------------------------------------------------|
| uut                         | C C C S Version 2.0.0.4                                                | Readers configuration<br>Create, import, modify and load your reader configurations |
| Configuration loaded: to    | est encodage (C:\Program Files (x86)\STid\Ultrys v2\test encodage.ucg) | 🔤 en 🔻 🖨 🕧                                                                          |
| کې<br>کې<br>Ultrys settings | Antenna type selection                                                 |                                                                                     |
| Readers configuration       |                                                                        |                                                                                     |
| User credentials            | SPECTRE antenna                                                        | URD antenna                                                                         |
|                             |                                                                        |                                                                                     |
|                             | K Previous                                                             | Next ≫                                                                              |

The SPECTRE reader can be connected to new SPECTRE antennas (ANT-UHF2), or previous antennas (ANT\_URD).

Select the type of antenna used in the installation and compatible with the reader selected.

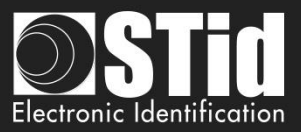

#### Step 5- Installation configuration

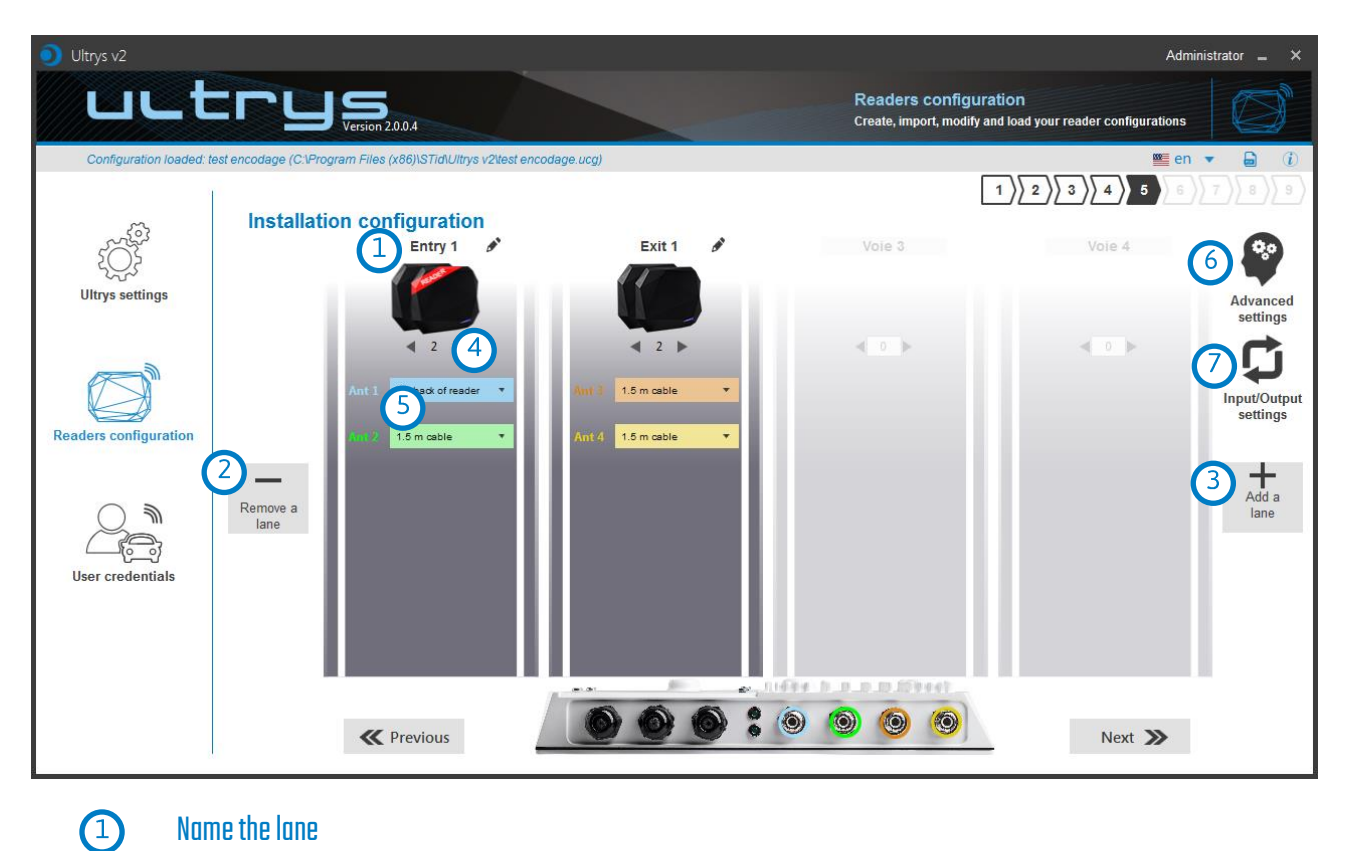

#### Name the lane

Maximum 10 characters.

For example, Entry1.

# 2 3 Add / Delete lane

Use 'Add /Delete lane' to configure the number of lanes you will use in your application.

The default setting is one antenna on the first lane.

For more information about the possible combination please refer to the document NA\_SPECTRE.

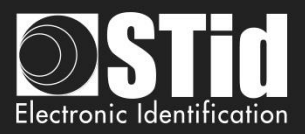

# (4) Add / Remove antenna on lane

Set the number of antennas on the corresponding lane.

When an antenna is added, the RF port to which the antenna has to be connected appears on the reader with corresponding color to help the installation.

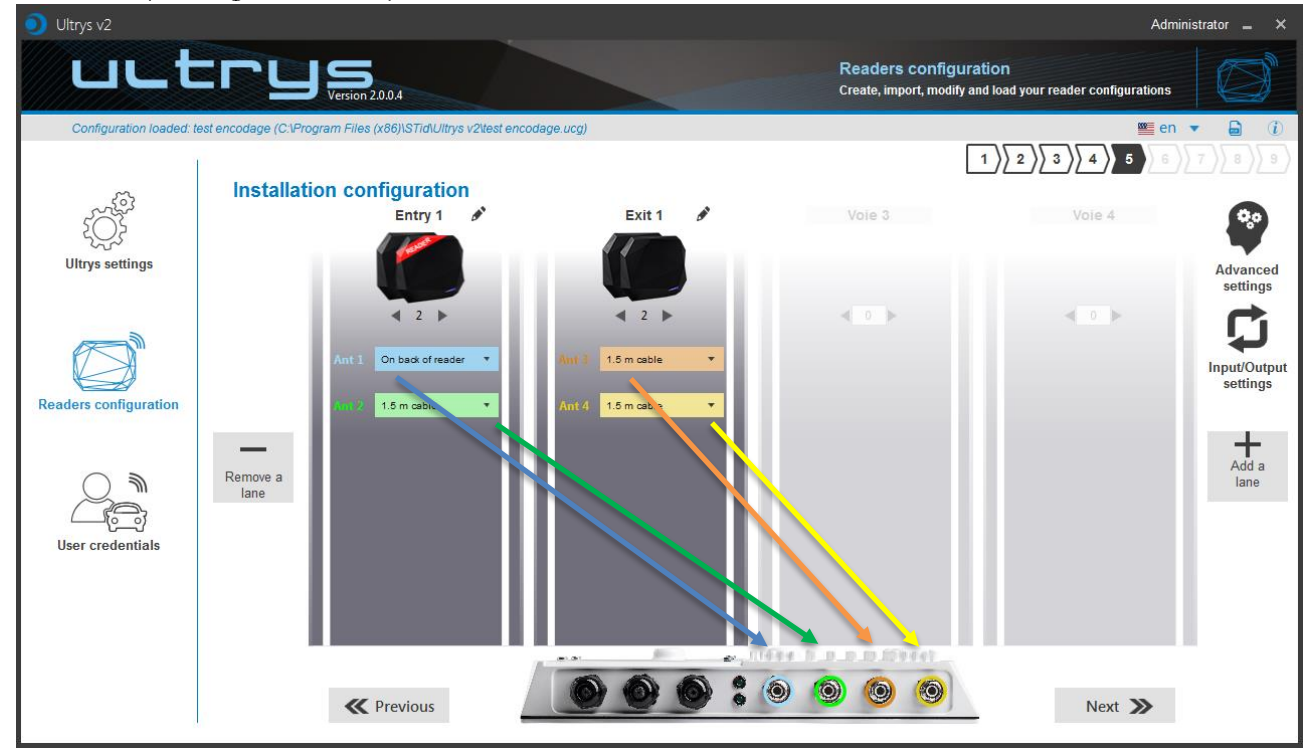

RF ports are assigned in order to add the antennas in the configuration wizard.

When an antenna is removed from the configuration, the RF port connection for other antennas does not change.

Example: Ant 2 deleted from lane 1 and added to lane 2.

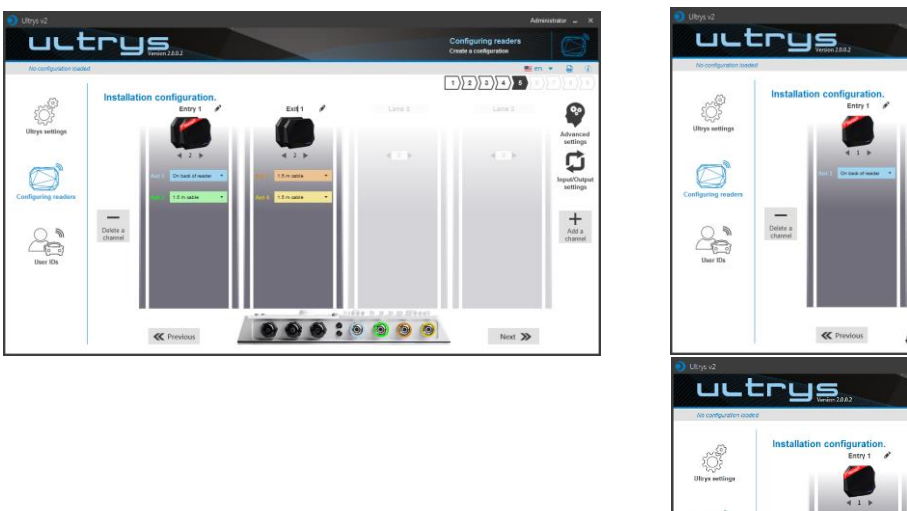

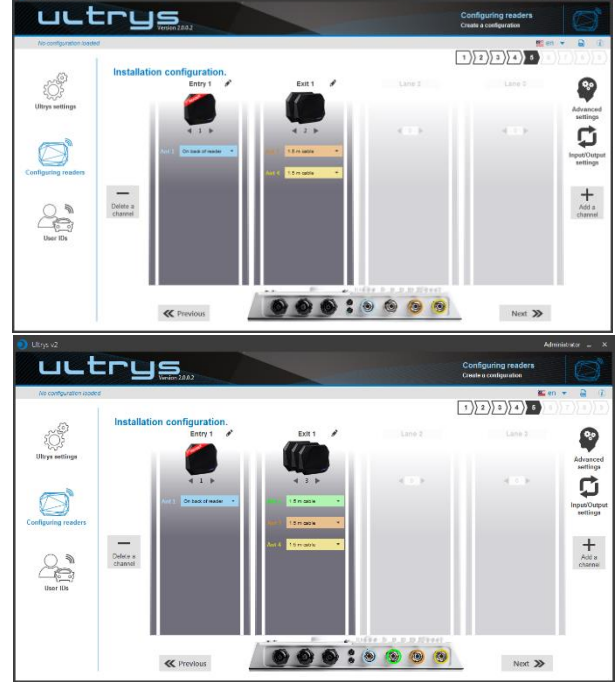

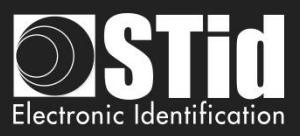

Select the cable length for each antenna

5

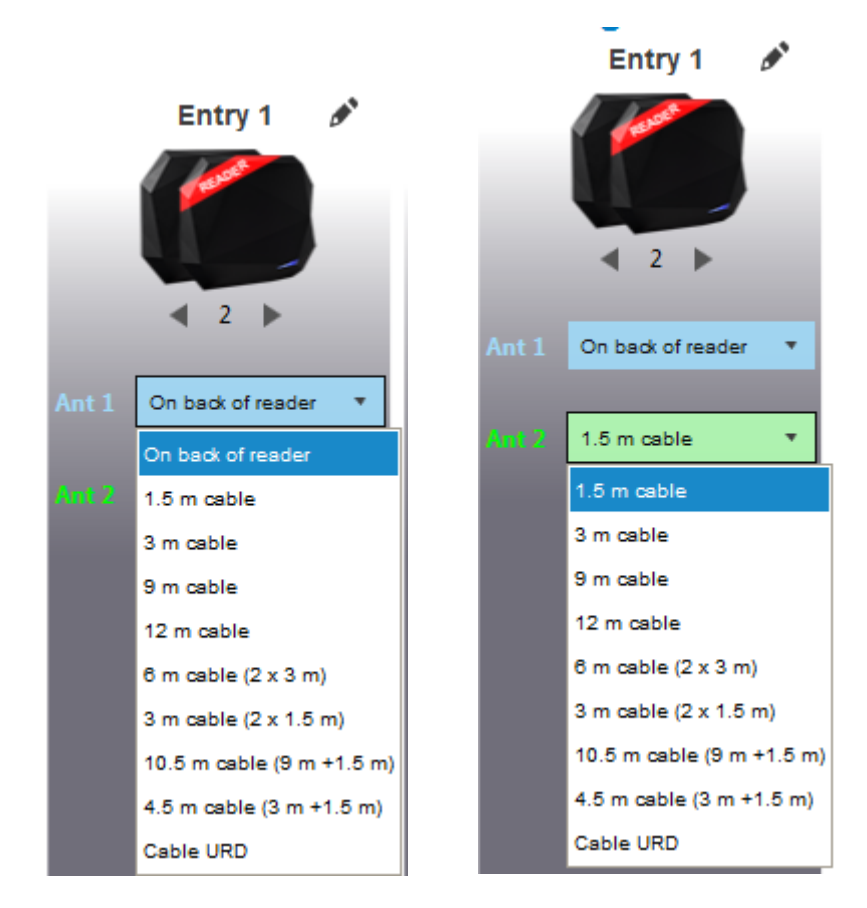

For each antenna, select the cable length you would like to use between antenna and reader. Only the first Antenna of the lane 1 can be lean against the reader.

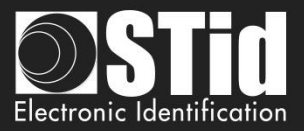

#### Advanced settings

6

| a)      | Voie 1            | Voie 2           | Voie 3       | Voie 4 |
|---------|-------------------|------------------|--------------|--------|
| b Ant 1 | On back of reader | • d Reading time | <b>I</b> —   |        |
| C Power | ◀ 1               | 00% CePC mask (H | lexadecimal) | AA     |
|         |                   | f Offset (byte)  |              | 0 o    |
|         |                   | g Reversal       |              |        |
|         |                   | h RSSI value     |              | 0 dBm  |
|         |                   | i Reversal       |              |        |
|         |                   | Close            |              |        |
|         |                   |                  |              |        |
|         |                   |                  |              |        |

- C Adjust the power of each antenna (from 10% to 100%) to adjust the reading distances.
- (d) Adjust the timing for a scan (reading) by step of 1 second (max 30s). This setting is taking into account only if *Input type selection* is set to Activating all lanes or Activating the event lane.
- <u>The EPC filter is not available in Secure Mode.</u> Enter the value for EPC Mask, max 62 hexadecimal bytes.
- († ) Enter the value for offset EPC mask in bytes (0 to 65535). It depends on the EPC Mask length.
- *Reversal* not selected: only tags with an EPC value corresponding to the EPC mask value will be provided to the user.
  - *Reversal* selected: only tags with an EPC value different from the EPC mask value will be provided to the user.
- (h) RSSI (Received Signal Strength Indication) is a measure of the power in reception of the tag response. The value returned by the reader is proportional to the amplitude of the reception signal Enter the RSSI value (-110dBm to 0dBm). 0dBm deactivates the RSSI filter.
- *Reversal* not selected: only tags with an RSSI greater than or equal to the specified value will be provided to the user.

*Reversal* selected: only tags with an RSSI smaller or equal to the specified value will be provided to the user.

Ex: RSSI filter = -49f=dBm + Reversal not selected A tag that will have a RSSI value of -20dBm will be sent back, A tag that will have a RSSI value of -60dBm will not be sent back.

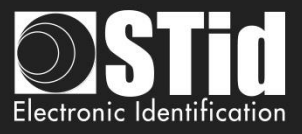

Scan time, EPC filter and RRSI filter settings are the same for antennas on the same lane. The cable length and RF power antenna are set for each antenna.

Example 1: 4 antennas on lane 1.

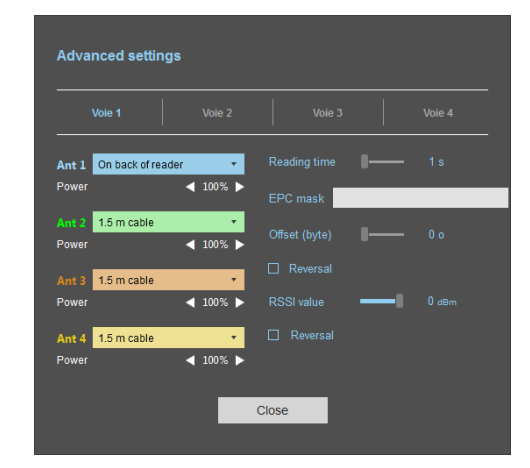

Example 2: 2 antennas on lane 1 and 2 antennas on lane 2.

| Advanced settings                                                    |               |        | Advanced settings | 5        |               |    |
|----------------------------------------------------------------------|---------------|--------|-------------------|----------|---------------|----|
| Voie 1 Voie 2                                                        | Voie 3        | Voie 4 | Voie 1            | Voie 2   |               |    |
| Ant 1 On back of reader 🔹                                            | Reading time  |        | Ant 3 1.5 m cable | •        | Reading time  |    |
| Power                                                                | EPC mask      |        | Power             | ◀ 100% ▶ | EPC mask      |    |
| Ant 2         1.5 m cable         ▼           Power         < 100% ▶ | Offset (byte) |        | Ant 4 1.5 m cable | ↓ 100% ▶ | Offset (byte) | -1 |
|                                                                      | Reversal      |        |                   |          | Reversal      |    |
|                                                                      | RSSI value    | O dBm  |                   |          | RSSI value    | -1 |
|                                                                      |               |        |                   |          | Reversal      |    |

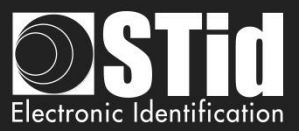

#### EPC filter

#### Example:

1- EPC mask = AA AA and Offset = 0

Tag 1: AAAAABCD0000000000000000 Tag 2: AA02ABCD000000000000000 Tag 3: AA02ABCD000000000000000 Tag 4: AA02FFFF0000000000000000000

Only tag 1 is transmitted.

2- EPC mask = AA AA AA and Offset = 0

No tag is transmitted.

3- EPC mask = 01 and Offset = 11

Tag 1: AA AA AB CD 00 00 00 00 00 00 00 01 Tag 2: AA 02 AB CD 00 00 00 00 00 00 00 02 Tag 3: AA 02 AB CD 00 00 00 00 00 00 00 03 Tag 4: AA 02 FF FF 00 00 00 00 00 00 00 03

Offset is represented in blue; the filter is done on byte 12. Only tag 1 is transmitted.

4- EPC mask = AB and Offset = 2

Tag 1: AA AA AB CD 00 00 00 00 00 00 00 01 Tag 2: AA 02 AB CD 00 00 00 00 00 00 00 02 Tag 3: AA 02 AB CD 00 00 00 00 00 00 00 03 Tag 4: AA 02 FF FF 00 00 00 00 00 00 00 03

Tags 1, 2 and 3 are transmitted.

5- EPC mask = AB, Offset = 2 and Reversal

Tag 1: AA AA AB CD 00 00 00 00 00 00 00 01 Tag 2: AA 02 AB CD 00 00 00 00 00 00 00 02 Tag 3: AA 02 AB CD 00 00 00 00 00 00 00 03 Tag 4: AA 02 FF FF 00 00 00 00 00 00 00 03

| EPC mask      | AB       |     |
|---------------|----------|-----|
| Offset (byte) | <b>4</b> | 2 o |
| ✓ Reversal    |          |     |

2 o

Tags 1, 2 and 3 are not transmitted. Only tag 4 is transmitted.

| EPC mask      | AAAA     |     |
|---------------|----------|-----|
| Offset (byte) | <b>I</b> | 0 o |
| Reversal      |          |     |

| EPC mask      | AAAAAA |     |
|---------------|--------|-----|
| Offset (byte) | I      | 0 o |
| Reversal      |        |     |

| EPC mask      | 01 |      |
|---------------|----|------|
| Offset (byte) | -1 | 11 o |
| Reversal      |    |      |

EPC mask

Offset (byte)

Reversal

AB

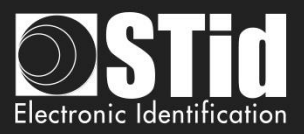

# Input/ output settings

| 1 2                                                                                     |
|-----------------------------------------------------------------------------------------|
|                                                                                         |
| Continuous reading -                                                                    |
| <ul> <li>No event</li> <li>Custom LED lighting</li> <li>Output customization</li> </ul> |
| Next ≫                                                                                  |
|                                                                                         |

Select the reading mode, the output settings depend on this mode.

| Output management     |            |          |                                           |
|-----------------------|------------|----------|-------------------------------------------|
| Output type selection | Pullu      | ip to V+ | •                                         |
| Status of outputs     | Open       | Closed   | Continuing<br>during detection<br>process |
| Output 1              | $\bigcirc$ | 0        |                                           |
| Output 2              | 0          |          |                                           |
| Output 3              | $\bigcirc$ |          |                                           |
| Output 4              | ٢          |          |                                           |
| K Previous            | Cancel     |          | Confirm                                   |
|                       |            |          |                                           |

Both types of output are Pull up to V+ or Open drain.

Status of outputs: select for each output the default state 'Open' or 'Closed' and if the state is maintained during the detection process.

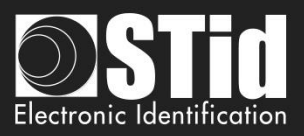

#### Reading mode = Continuous reading + No event

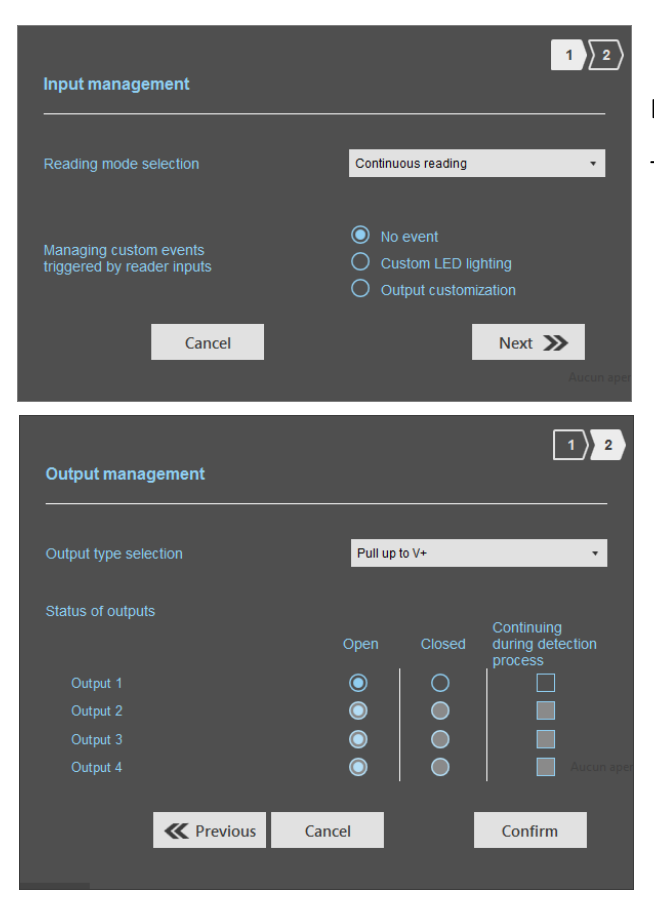

In this mode, the reader scan continuously.

There is no action on input activation.

Select the output type and default state for output.

Beading mode = Continuous reading + Customized LED lighting

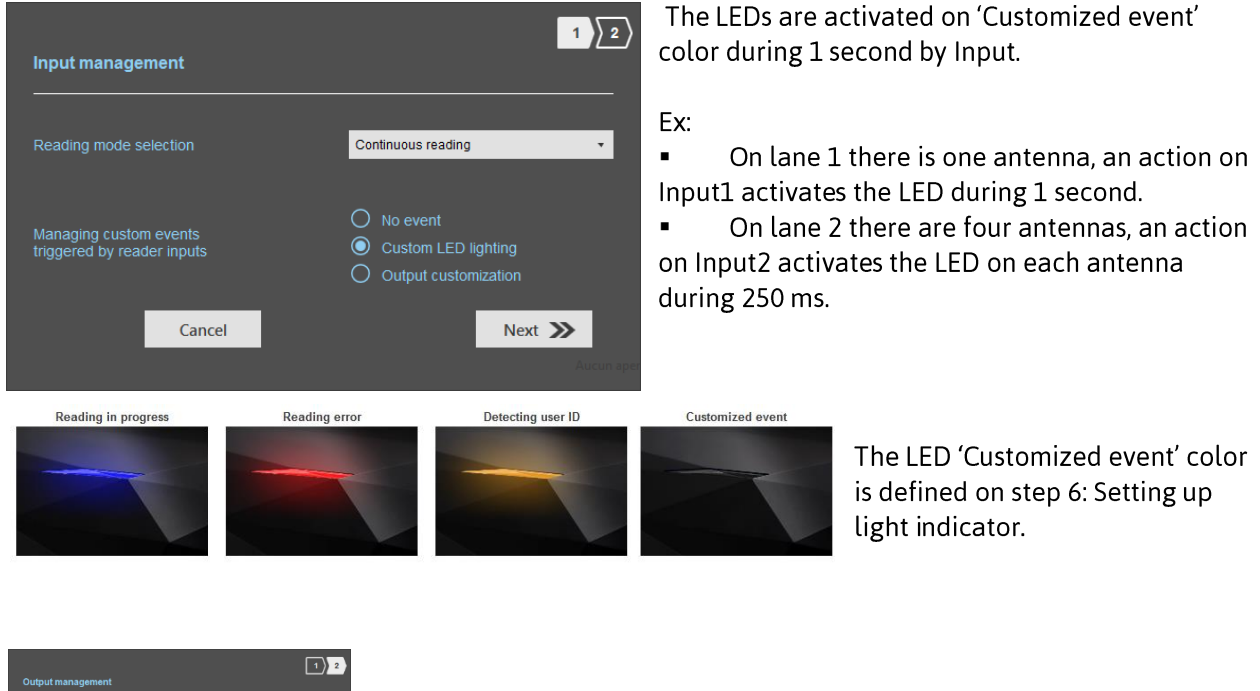

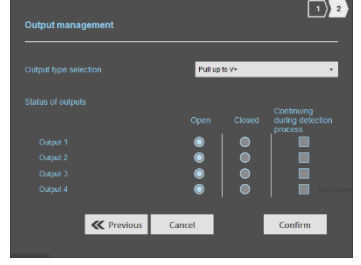

Nothing to do.

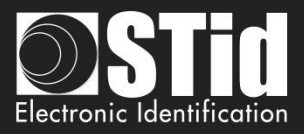

C Reading Mode = Continuous reading + Output customization

| Input management                                     | 1 2                                                                                     |
|------------------------------------------------------|-----------------------------------------------------------------------------------------|
| Reading mode selection                               | Continuous reading •                                                                    |
| Managing custom events<br>triggered by reader inputs | <ul> <li>No event</li> <li>Custom LED lighting</li> <li>Output customization</li> </ul> |
| Cancel                                               | Next ≫                                                                                  |
| Output management                                    | 1 2                                                                                     |
| Output type selection                                | Pull up to V+ 🔻                                                                         |
| Status of outputs                                    | Continuing<br>Open Closed during detection<br>process                                   |
| Output 1                                             |                                                                                         |
| Output 2                                             |                                                                                         |
| Output 3                                             |                                                                                         |
| Output 4                                             | Cancel Confirm                                                                          |
| C                                                    | Commit                                                                                  |

An action on Input toggles the corresponding output regardless of RF function of the reader.

Select the output type and default state for output.

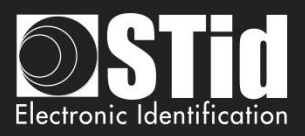

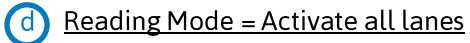

Advanced settings

Ant 1 On back of reader

Power (Radio frequency) 🔺 100% 🕨

•

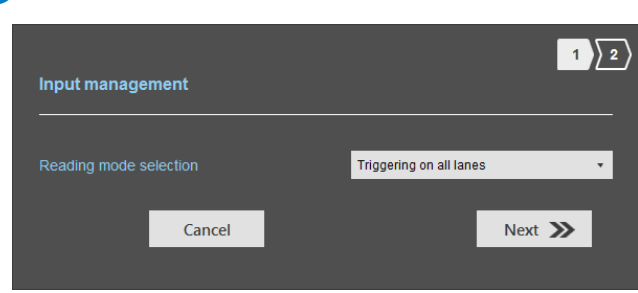

If an Input is activated (In1, In2, In3 or In4), the reader scans on all lanes set.

Lane 3 The duration of the reading is defined in 'Advanced settings'.

| Output management     |            |         |                                |
|-----------------------|------------|---------|--------------------------------|
| Output type selection | Pull up    | to V+   | •                              |
| Status of outputs     | Open       | Closed  | Continuing<br>during detection |
| Output 1              | $\odot$    |         |                                |
| Output 2              | Ō          | Ō       |                                |
| Output 3              | $\bigcirc$ | $\circ$ |                                |
| Output 4              | $\bigcirc$ |         | Aucun aj                       |
|                       |            |         |                                |
| Previous              | s Cancel   |         | Confirm                        |

AB

Select the output type and default state for output.

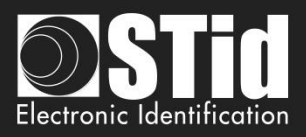

# Reading mode = Triggering on the lane with the event

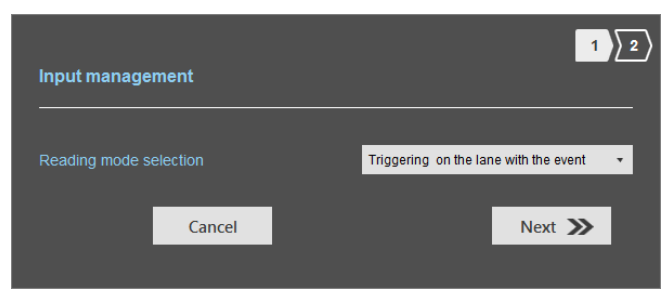

sk AB

Advanced settings

Ant 1 On back of reader

ower (Radio frequency) 🖪 100% 🕨

•

If an Input is activated, the reader scans on the corresponding lane.

The reading duration is defined in 'Advanced settings'.

| Output management     |            |         |                                |
|-----------------------|------------|---------|--------------------------------|
| Output type selection | Pull up    | o to V+ | •                              |
| Status of outputs     | Open       | Closed  | Continuing<br>during detection |
| Output 1              |            | 0       |                                |
| Output 2              | $\bigcirc$ |         |                                |
| Output 3              | $\bigcirc$ |         |                                |
| Output 4              | $\bigcirc$ |         | Aucun ap                       |
| <b>K</b> Previous     | Cancel     |         | Confirm                        |

Select the output type and default state for output.

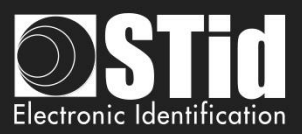

Summary table

| R        | eading Mode                                        | Input                                                                       | Configurable<br>Outputs<br>states? | Maintain<br>during<br>detection<br>available? | Output                                                                                                    |
|----------|----------------------------------------------------|-----------------------------------------------------------------------------|------------------------------------|-----------------------------------------------|----------------------------------------------------------------------------------------------------|
| 3        | Continuous<br>reading<br>+ No event                | No action                                                                   | Yes<br>by lane                     | Yes<br>by lane                                | <ul> <li>If 'Continuing during detection<br/>process' not activated: the output<br/>state toggles at the ascent.</li> <li>If 'Continuing during detection<br/>process' activated: the output<br/>state toggles to the RF detection<br/>and remains in this state as long<br/>as, at each scan is at least one<br/>detection.</li> </ul> |
| <b>b</b> | Continuous<br>reading<br>+ Custom LED<br>lighting  | Custom LED lighting for<br>all antennas / lane                              | No                                 | No                                            | In this mode the Outputs are not<br>usable.                                                                                                    |
| $\odot$  | Continuous<br>reading<br>+ Output<br>customization | An action on an Input<br>toggles the<br>corresponding output.               | Yes                                | No                                            | The output state is only linked to a user action on the input.                                                                                                    |
| <b>b</b> | Triggering on all lanes                            | An action on any input<br>activates the reading on<br>all configured lanes. | Yes<br>by lane                     | Yes                                           | - If 'Continuing during detection<br>process' not activated: the output<br>state toggles at the ascent during                                                                                                    |
| e        | Triggering on<br>the lane with<br>the event        | An action on Input <i>x</i><br>activate the scan on lane<br><i>x</i> .      | Yes<br>by lane                     | Yes                                           | the ascent time of the identifier<br>(physically on the BUS + 200ms.<br>- If 'Continuing during detection<br>process' activated: the output<br>state toggles to the RF detection<br>and remains in this state as long<br>as, at each scan is at least one<br>detection.                                                                 |

Note: as long as the action is detected on the input, the output remains toggled.

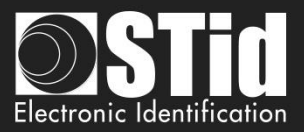

#### Step 6- Setting up light indicator

| 🧿 Ultrys v2              |                                                                                            |                     |                       | Administrator 🗕 🗙                    |
|--------------------------|--------------------------------------------------------------------------------------------|---------------------|-----------------------|--------------------------------------|
| uut                      |                                                                                            |                     | Readers configuration | on<br>oad your reader configurations |
| Configuration loaded: to | est encodage (C.Program Files (x86)ISTidUltrys v2West enc<br>Light indicator configuration | odage.ucg)          | 1                     |                                      |
| Ultrys settings          | Color and brightness selection                                                             |                     |                       |                                      |
| Readers configuration    | Reading in progress                                                                        | Reading error       | Detecting user ID     | Customized event                     |
| User credentials         | LED brightness 100%                                                                        | LED brightness 100% | LED brightness 100%   | LED brightness 100%                  |
|                          | <b>«</b> Previous                                                                          |                     |                       | Next ≫                               |

#### **Reading in progress**:

This LED lights when the RF is on.

After initializing reader sequence, this LED must be lit on the selected color.

#### **Reading error:**

This LED lights when the RF is bad, in this case the reader can't read the tag.

- Check the antenna connection
- Check the antenna cable

#### **Detecting user ID**:

This LED lights when a tag is detected by the antenna.

#### **Customized event\***:

By default, there is no color.

#### LED brightness:

The LED brightness can be adjusted by step of 10% (from 10% to 100%)

#### LED color:

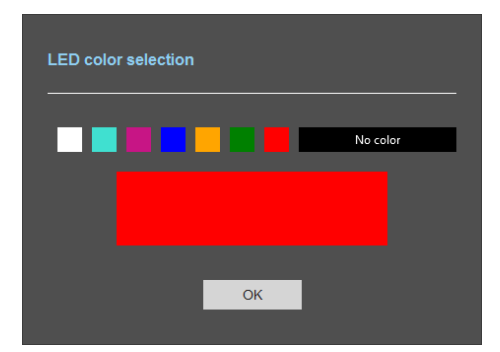

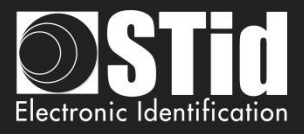

\*The LED 'Customized event' only appears if 'Reading Mode' = Continuous reading + custom LED lighting

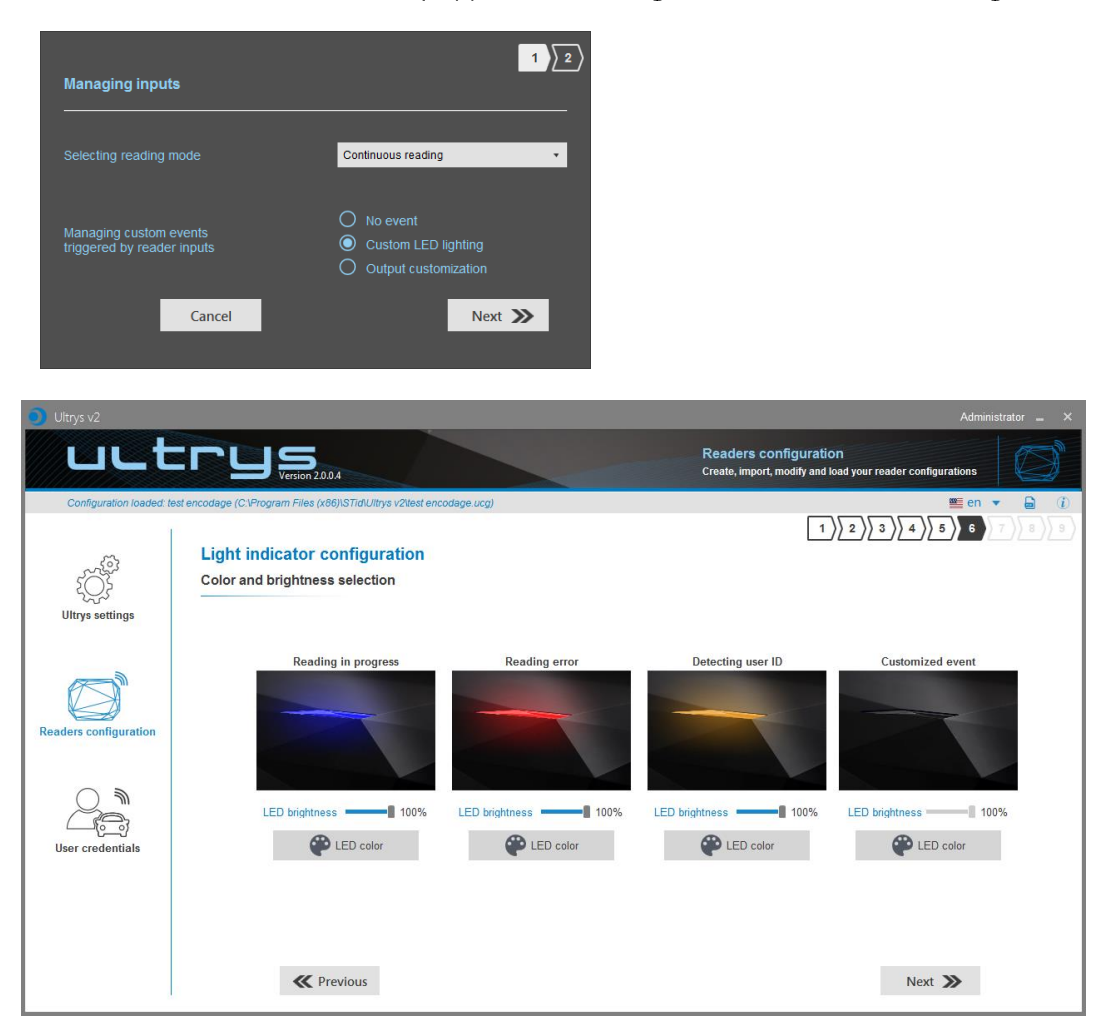

#### Default display:

| 🧿 Ultrys v2             |                                                                                                    | Administrator 🗕 🗙                                                                                                    |
|-------------------------|----------------------------------------------------------------------------------------------------|----------------------------------------------------------------------------------------------------|
| uut                     | Version 2.0.0.4                                                                                                    | Readers configuration<br>Create, import, modify and load your reader configurations                                                                                                    |
| Configuration loaded: t | est encodage (C.VProgram Files (x86)\STIdUlitys v2test encodage.ucg) Light indicator configuration Color and brightness selection | ■ en v d (1)<br>1)2)3)4)5)6)7 8)8)                                                                                                    |
| Readers configuration   | Reading in progress                                                                                                    | Reading error     Detecting user ID       Image: Detecting user ID     Image: Detecting user ID       Image: Detecting user ID     Image: |
| ,                       | K Previous                                                                                                    | Next »                                                                                                    |

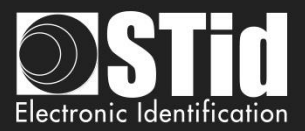

#### Step 7- Communication protocol

| Oltrys v2                |                                                                                                    | Administrator 🗕                                                                                         | ×                 |
|--------------------------|----------------------------------------------------------------------------------------------------|----------------------------------------------------------------------------------------------------|-------------------|
| LLL                      | C C U S<br>Version 2.0.4                                                                                                    | Readers configuration<br>Create, import, modify and load your reader configurations                     | ))                |
| Configuration loaded: to | est encodage (C:Nrogram Files (x86)/STIdUItrys v2test encodage ucg)  Communication protocol  Authenticated encryption of EPC data (Secure mode) | User ID settings (EPC)                                                                                  | ( <b>1</b> )<br>9 |
| Readers configuration    | User ID security (EPC)                                                                                                    | EPC size (bytes) 5 0<br>EPC code feedback format Mode 1 (Standard) •<br>Format details<br>Mode 3 Mode 2 |                   |
| User credentials         | Voie 4 Voie 3 Voie 2 Voie 1<br>CLK2 DATAA CLK3 DATA3 CLK3 DATA2 CLK3 DATA4<br>Ant 2 Ant 1                                                       | AA BB CC XX XX XX YY ZZ<br>Mode 4<br>Filtering                                                          |                   |
|                          | <b>«</b> Previous                                                                                                    | read twice 6 s                                                                                          |                   |

# Communication protocol Authenticated encryption of EPC data (Secure mode) User ID security (EPC) Private key definition (16 bytes) C06A8B4BC4554F0D5E043D456D137109

The EPC can be encrypted and signed before being written in the tag.

The reader will decrypt and authenticate the EPC before sending it on its output media.

Only an EPC correctly decrypted and authenticated will produce an output data, otherwise the reader will remain mute.

Notes:

• Only UHF tags compatible with "FAST ID" feature and having at least 128 bits of EPC can be decrypted and authenticated by the SPECTRE Access reader.

The chips compatible with secure encoding are: Monza X, Monza R6P, Monza 4D, this chip is present into

- TLTA-W53M-943\_S
- TLTA-W75B-943\_S
- IronTag 206
- CCTW490\_AN
- The secure mode is not accessible if an EPC mask has been set in 'Advanced settings'.

Note: After setting an EPC security key, if you return to step 5 with the Previous button, and you set an EPC filter, then returning to step 7, the "EPC ID Security" checkmark is displayed. in gray, the key field is still accessible but not taken into account.

User ID security (EPC)

Private key definition (16 bytes)

C1111122245454455454564654654654

M

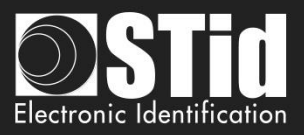

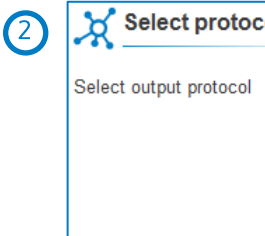

| otocol |                                  |
|--------|----------------------------------|
| incol  | Ţ                                |
|        | R\$232                           |
|        | RS485                            |
|        | Wiegand 26 bits - 3i             |
|        | Wiegand with customized LRC size |
|        | Wiegand with customized size     |
|        | Clock&Data 40 bits - Iso 2B      |
|        |                                  |

The displays depend on the chosen protocol.

#### RS232 / RS485

| Select protocol                           |    |             |   |
|-------------------------------------------|----|-------------|---|
| Select output protocol                    |    | RS232       | • |
|                                           |    |             |   |
| Data                                      |    | Hexadecimal | * |
| <ul><li>Padding</li><li>STX+ETX</li></ul> | CR | LRC ASCII   |   |
| Baud Rate                                 |    | 115200      | • |

#### Serial frame:

| 1 byte | X bytes | 1 byte | 1 byte | 1 byte | 1 byte |
|--------|---------|--------|--------|--------|--------|
| STX    | Data*   | LRC    | CR     | LF     | ETX    |

\*Doubled if the ASCII option is activated.

| Data      | Data sent in decimal or hexadecimal format.                                                          |
|-----------|----------------------------------------------------------------------------------------------------|
| Padding   | Add on the frame leading zeros.<br>If this option is not activated, the leading zeros won't be sent. |
| STX+ETX   | Add STX (0x02) and ETX (0x03) in the frame.                                                          |
| CR        | Carriage return (0x0D).                                                                              |
| LF        | Line feed (0x0A).                                                                                    |
| LRC       | Checksum byte by XORing of all previously characters without the STX.                                |
| ASCII     | If this option is activated, the <u>Data</u> will be sent in ASCII mode.                             |
| Baud Rate | 9600, 19200, 38400, 57600 or 115200 bauds.                                                           |

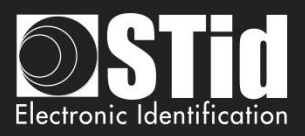

#### Wiegand 26 bits- 3i

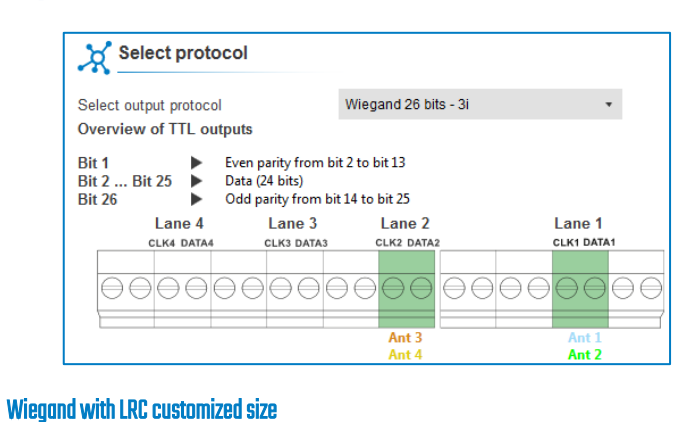

#### Select protocol Wiegand with customized LRC size • Select output protocol Overview of TTL outputs This protocol has the same message structure as the Wiegand 3Ca or 3Cb protocol, but the number of bytes can be customized (EPC size). Lane 4 Lane 3 Lane 2 Lane 1 CLK4 DATA4 CLK3 DATA3 CLK2 DATA2 CLK1 DATA1 Ant 3 Ant 4 Ant 2

#### Wiegand customized size

| Select protoco            | I                       |                     |                             |  |  |  |
|---------------------------|-------------------------|---------------------|-----------------------------|--|--|--|
| Select output protocol    | ١                       | Wiegand with custom | nized size 🔹                |  |  |  |
| Overview of TTL output    | Overview of TTL outputs |                     |                             |  |  |  |
| This protocol has the san | ne message stru         | cture as the Wiega  | nd 3La or 3La protocol, but |  |  |  |
| the number of bytes can   | Lana 2                  | L 0 3126).          |                             |  |  |  |
| Lane 4                    | Lane 5                  | Lane Z              | Lane 1                      |  |  |  |
| Lane 4<br>CLK4 DATA4      | CLK3 DATA3              | CLK2 DATA2          | Lane 1<br>CLK1 DATA1        |  |  |  |
| Lane 4<br>CLK4 DATA4      | CLK3 DATA3              | CLK2 DATA2          | Lane 1<br>CLK1 DATA1        |  |  |  |
|                           |                         |                     |                             |  |  |  |
|                           |                         |                     |                             |  |  |  |

#### Decimal Clock&Data – Iso 2B

| X Se                                                                                                    | elect protoco   |            |                         |            |
|----------------------------------------------------------------------------------------------------|-----------------|------------|-------------------------|------------|
| Select ou                                                                                                    | itput protocol  | (          | Clock&Data 40 bits - Is | • 2B •     |
| Overviev                                                                                                    | v of TTL output | s          |                         |            |
| Version     Iso Size customized       Decoding     Decimal (BCD)       40 bits Data     × characters       Values     0.9 |                 |            |                         |            |
|                                                                                                    | Lane 4          | Lane 3     | Lane 2                  | Lane 1     |
|                                                                                                    | CLK4 DATA4      | CLK3 DATA3 | CLK2 DATA2              | CLK1 DATA1 |
|                                                                                                    |                 | 9999       | Ant 3                   |            |

# Note: the graphic indicating the lanes, depends on the configuration of the number of antennas/lanes.

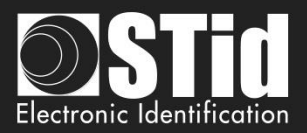

3 EPC size (bytes)

| Protocol                                           | Size in plain mode | Size in secure mode |
|----------------------------------------------------|--------------------|---------------------|
| RS232 / RS485                                      | 1b up to 62b       | 1b up to 6b         |
| Wiegand 26 bits                                    | Fixed to 3b        | Fixed to 3b         |
| Wiegand with LRC custom size / Wiegand custom size | 1b up to 16b       | 1b up to 6b         |
| Decimal Clock&Data – Iso 2B                        | 1b up to 7b        | 1b up to 6b         |

3 о

| C code feedback format | Mode 1 (Standard)          | •                                                                                                    |
|------------------------|----------------------------|----------------------------------------------------------------------------------------------------|
|                        | Mode 1 (Standard)          |                                                                                                    |
| ormat details          | Mode 2 (Standard reversed) |                                                                                                    |
|                        | Mode 3                     |                                                                                                    |
|                        | Mode 4                     |                                                                                                    |
| F                      | PC code feedback format    | PC code feedback format Mode 1 (Standard) Mode 1 (Standard) Mode 2 (Standard reversed) Mode 3 Mode 3 Mode 4 |

There are 4 modes to feedback the EPC.

Example: EPC data: AA BB CC DD EE xx xx ... VV WW XX YY ZZ with 'EPC size' fixed to 4bytes.

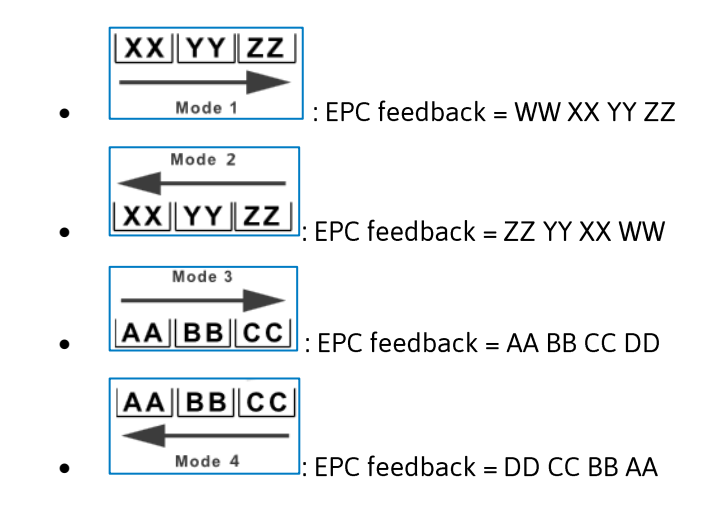

| 5 | Filtering                                     |    |     |
|---|-----------------------------------------------|----|-----|
|   | Time between same user ID being<br>read twice | -1 | 6 s |

The reader emits the credential code present in the field only once during this time.

This time is adjustable from 0 to 30 seconds.

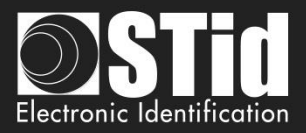

#### Clock&Data ISO2B protocol

#### Chronograms

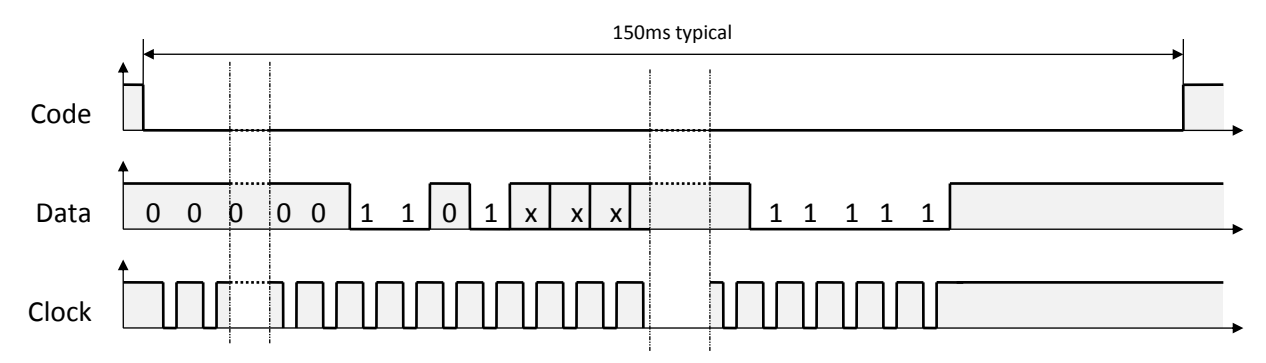

#### **Clock details**

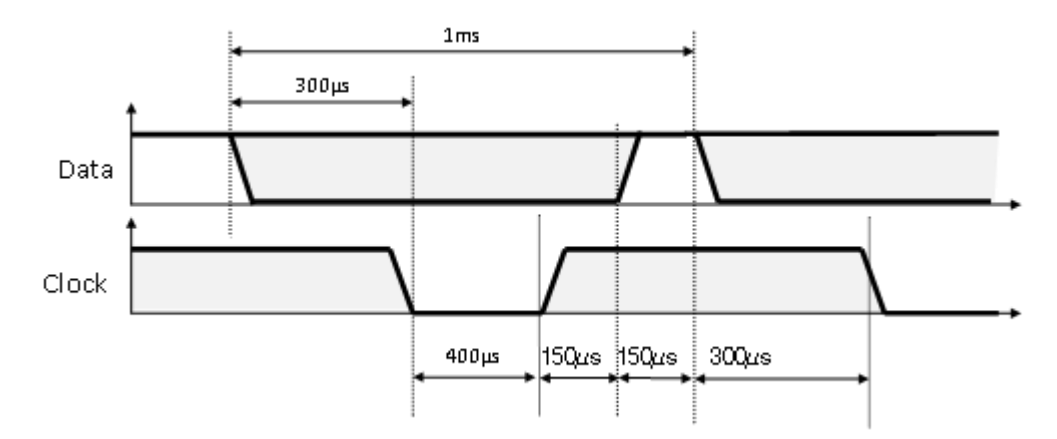

#### Message structure

| Leading zeroes | Start Sentinel | Datas | End Sentinel | LRC | Trailing zeroes |
|----------------|----------------|-------|--------------|-----|-----------------|
|----------------|----------------|-------|--------------|-----|-----------------|

#### Message description

The frame is made of a first series of 16 zero followed by synchronization characters of 5 bits (4 bits, LSB first, plus 1 parity bit). It ends the frame with trailing zero without a clock. The message consists of the following:

| Start Sentinel: | 1character 1011b (0x0B) – parity bit 0. Transmission 1101 0  |
|-----------------|--------------------------------------------------------------|
| Data:           | According to ID type: 13 or 10 decimal characters            |
| End Sentinel:   | 1character 1111b (0x0F) - parity bit 1. Transmission 1111 1  |
| LRC:            | 1 control character, which is the « XOR » of all characters. |

#### **Example** Clock&data size 5 bytes:

For a hexadecimal user code of « 0x187E775A7F », the output code will be: « 0105200966271 ». The frame sent by reader will be:

| 000  | 1101 0 | 00001  | 1000 0 | 00001  | 1010 1 |           | 01101   | 01000   | 11100   | 1000 0  | 11111 | 11111 | 000  |
|------|--------|--------|--------|--------|--------|-----------|---------|---------|---------|---------|-------|-------|------|
|      | В      | 0      | 1      | 0      | 5      | 2 0 0 9 6 | 6       | 2       | 7       | 1       | F     | F     |      |
| Zero | S.S    | Char.1 | Char.2 | Char.3 | Char.4 | Char      | Char.10 | Char.11 | Char.12 | Char.13 | E.S   | LRC   | Zero |

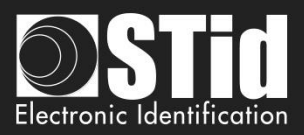

# **Wiegand Protocols**

#### Chronograms

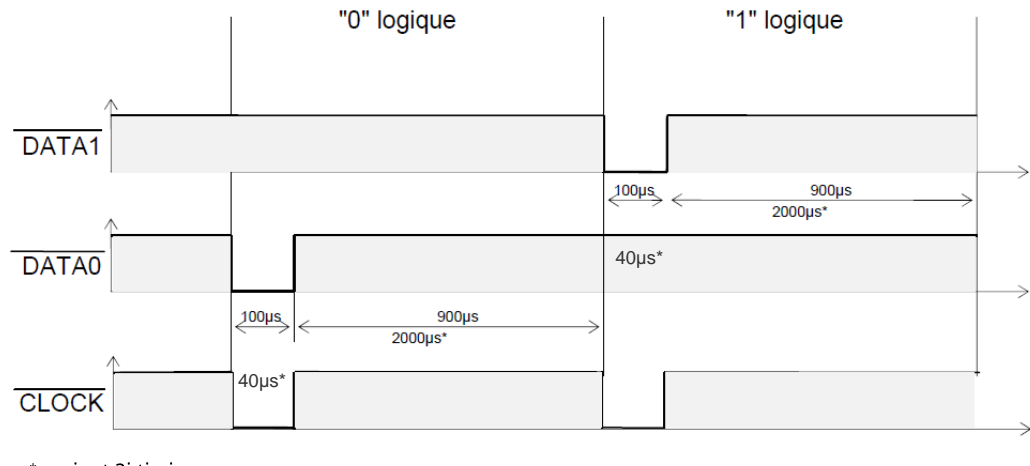

\* variant 3i timings

#### Wiegand 3i protocol

| Variant | Decoding    | 24 bits data | Values |
|---------|-------------|--------------|--------|
| 3i      | Hexadecimal | 6 characters | 0 to F |

#### Message structure

| Bit 1                            | Bit 2 Bit 25   | Bit 26                          |
|----------------------------------|----------------|---------------------------------|
| Even parity from bit 2 to bit 13 | Data (24 bits) | Odd parity from bit 4 to bit 25 |

#### Message description

The frame consists of 26 bits as follows:

| First parity: | 1bit even parity of next 12 bit      |
|---------------|--------------------------------------|
| Data:         | 6 hexadecimal characters 'MSB first' |
| Last parity:  | 1bit odd parity of previous 12 bits  |

Example: for the hexadecimal code « *0x0FC350* », the frame sent will be:

| 0      | 0000   | 1111   | 1100   | 0011   | 0101   | 0000   | 1      |
|--------|--------|--------|--------|--------|--------|--------|--------|
|        | 0      | F      | С      | 3      | 5      | 0      |        |
| Parity | Char.1 | Char.2 | Char.3 | Char.4 | Char.5 | Char.6 | Parity |

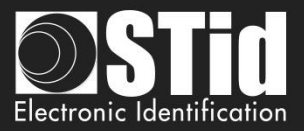

Wiegand 3CB protocol

| Bit 1 Bit 40       | Bit 41 Bit 44 |
|--------------------|---------------|
| Data « MSB first » | LRC           |

#### **Message description**

The frame consists of 44 bits as follows:

- Data: 10 hexadecimal characters « MSB first »
- LRC: 1 control char, all characters « XORed»

Example: for the hexadecimal code « *0x01001950C3* », the frame sent will be:

| 0000   | 0001   | 0000   | 0000   | 0001   | 1001   | 0101   | 0000   | 1100   | 0011    | 0011 |
|--------|--------|--------|--------|--------|--------|--------|--------|--------|---------|------|
| 0      | 1      | 0      | 0      | 1      | 9      | 5      | 0      | С      | 3       | 3    |
| Char.1 | Char.2 | Char.3 | Char.4 | Char.5 | Char.6 | Char.7 | Char.8 | Char.9 | Char.10 | LRC  |

#### Wiegand 3CA protocol

| Bit 1 Bit 36       | Bit 37 Bit 36 |
|--------------------|---------------|
| Data « MSB first » | LRC           |

#### **Message description**

The frame consists of 36 bits as follows:

- Data: 8 hexadecimal characters « MSB first » (32 bits)
- LRC: 1 control char, all characters « XORed »

Example: for the hexadecimal code « 0x001950C3 », the frame sent will be:

| 0000   | 0000   | 0001   | 1001   | 0101   | 0000   | 1100   | 0011   | 0010 |
|--------|--------|--------|--------|--------|--------|--------|--------|------|
| 0      | 0      | 1      | 9      | 5      | 0      | С      | 3      | 2    |
| Char.1 | Char.2 | Char.3 | Char.4 | Char.5 | Char.6 | Char.7 | Char.8 | LRC  |

#### Wiegand 3LA protocol

Same as « Wiegand 3CA » WITHOUT LRC.

#### Wiegand 3LB protocol

Same as « Wiegand 3CB » WITHOUT LRC.

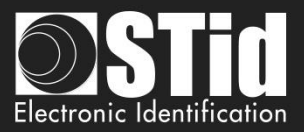

# Step 8- User management

| Oltrys v2                 |                                                             | Administrator 🗕 🗙                               |
|---------------------------|-------------------------------------------------------------|-------------------------------------------------|
| uut                       | CUS Version 2.0.4                                           | Readers configuration<br>Create a configuration |
| No configuration loade    | d                                                           | 🔤 en 🔻 🖨 🕧                                      |
| ۲<br>۲<br>Ultrys settings | User management<br>User profiles and user rights definition |                                                 |
| Readers configuration     | Administrator (all rights)                                  |                                                 |
| User credentials          | User 2<br>E Customize user rights                           |                                                 |
| 2                         | <b>«</b> Previous                                           | Next ≫                                          |

ULTRYS v2 allows to manage three different profiles by configuration file.

| Administrator (all rights)  | Password Administrator                 | Define an Administrator password to protect the configuration file. |
|-----------------------------|----------------------------------------|---------------------------------------------------------------------|
| User 1                      |                                        |                                                                     |
| User 2                      |                                        |                                                                     |
|                             |                                        |                                                                     |
| Administrator (all rights)  | Password User 1                        | Define a User 1 password and select the                             |
|                             | User rights management User 1          | corresponding rights.                                               |
|                             | Modify/Back up a configuration         |                                                                     |
| User 1                      | Create a configuration badge (SCB UHF) |                                                                     |
| 🗟 Customize user rights     | Load a configuration into the reader   |                                                                     |
|                             | Create user credentials                |                                                                     |
|                             |                                        |                                                                     |
| User 2                      |                                        |                                                                     |
| Customize user rights       |                                        |                                                                     |
|                             |                                        |                                                                     |
|                             | Password User 2                        |                                                                     |
| Administrator (all rights)  |                                        | Define a User 2 password and select the                             |
|                             | User rights management User 2          | corresponding rights                                                |
|                             | Modify/Back up a configuration         | conceptionaling rights.                                             |
| User 1                      | Create a configuration badge (SCB UHF) |                                                                     |
|                             | Load a configuration into the reader   |                                                                     |
|                             | Create user credentials                |                                                                     |
|                             |                                        |                                                                     |
| User 2                      |                                        |                                                                     |
| (===) Customize user rights |                                        |                                                                     |

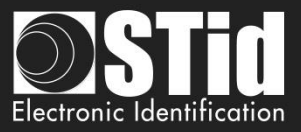

| Oltrys v2                 |                                                                  | Administrator 🕳 🗙                               |
|---------------------------|------------------------------------------------------------------|-------------------------------------------------|
| uut                       | C C U S<br>Version 2.0.4                                         | Readers configuration<br>Create a configuration |
| No configuration loade    | id (4)                                                           | 🗮 en 🔻 🖨 🤃                                      |
| ۲<br>۲<br>Ultrys settings | Configuration save and protect<br>Configuration save and protect |                                                 |
| Readers configuration     | Create a name (maximum 14<br>characters)                         |                                                 |
| User credentials          | 3 Save as                                                        |                                                 |
|                           | 5 Summary of my configuration                                    |                                                 |
| 2                         | <b>«</b> Previous                                                |                                                 |

This step allows you to save the configuration file containing all the current configuration settings (keys, formats, reader...). You can select a location and password to protect the file.

1)Choose a name to easily find the configuration. (example: Parking IN).

Note: the name of the configuration must be contained in the file name.

2 To protect the configuration file, you can define a password. This password is different from Administrator password.

3 Select a directory and a file name to save.

| <ul> <li>Select a file</li> </ul> |                                   | ×                             |
|-----------------------------------|-----------------------------------|-------------------------------|
| 🚱 🗢 💻 Burea                       | u <b>&gt;</b>                     | ✓ 4→ Rechercher dans : Bureau |
| Nom du fichier :                  | Parking Entrance.ucg              | •                             |
| Type :                            | Ultrys Configuration File (*.ucg) | •                             |
| Parcourir les doss                | iers                              | Enregistrer Annuler           |

4 The name and location of 'Configuration Loaded' indicates now the chosen name and location.

If you choose a file name that does not contain the name of the configuration, ULTRYS does not take into account the specified name or directory. It saves the file with the configuration name on the Desktop.

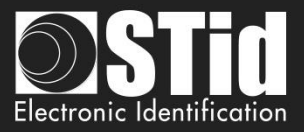

# 5 Get a summary of the configuration created

| Summary of my configuration                                                                                                    |                     |                                                                                                    | - 6 :                                                                        |
|----------------------------------------------------------------------------------------------------|---------------------|----------------------------------------------------------------------------------------------------|------------------------------------------------------------------------------|
| OSTIN ULTRUS                                                                                                    |                     | Lane 1  Arterna 1 : Power (Radio frequency) : 100 %  Description times - 1 or                                                                                                    | EPC size (bytes) : 3 byte(s)<br>EPC code feedback format : Mode 1 (Standard) |
| www.itheenham                                                                                                    | 0.0.2               | remang unite's s<br>Chine (byte) 0<br>Renersal - False<br>RSS value : 0 cBrn<br>Renersal - False                                                                                                    | Time between same user ID being read failer $\pm$ 5 s                        |
| This document contains all the configuration settings needed to install the reader and<br>antennas on site.<br>For further information on installation, please refer to the <u>Clack/Oudg</u> and <u>Installation</u><br>missual. |                     | Managing inputs<br>Beeting reading mode Continuous reading<br>Managing EUP to contenzation - None<br>Managing outputs                                                                                                    |                                                                              |
| HConfiguration details<br>Configuration name - Parking N<br>Created on: 2255/2019 9 48<br>Updated on: 2255/2019 10 00                                                                                                    | Installation manual | Selecting output type - Pail up to V+<br>Station doubuts :<br>Core Closed aurig dancion<br>process<br>Corpus 1                                                                                                    |                                                                              |
| #Regulation of frequency bands           Frequency bands / Counties France. ETSI           Duty cycle:         0.975           Channels (MHz)         867,7 586,9 886,3 885,7           EKP         2000 mW                       |                     | Oreput 3  Caput 3  Caput 4  Caput 4  Ca |                                                                              |
| Ander: Specie ander Access<br>Anternas: Specie anterna<br>Installation overview<br>Lane 1 Lane 2 Lane 3                                                                                                    | Lane 4              |                                                                                                    |                                                                              |
|                                                                                                    | 100                 | LED color : Blue LED color : Red LED color : Orange #Communications protocol Secure mode                                                                                                    |                                                                              |
|                                                                                                    |                     | Select output protocol         Weigand 28 bits - 3i           Bit 1 <ul></ul>                                                                                                    |                                                                              |
|                                                                                                    |                     | Law 4 Law 3 Law 2 Law 2 Law 2 Law 1 Law 2 Law 1 Law 1  |                                                                              |
| 2                                                                                                    |                     | 41 de 1 >                                                                                                    |                                                                              |

Print: allows to save this configuration information in a PDF file.

| Summary of my cor  | ifiguration          |                              | ×   |
|--------------------|----------------------|------------------------------|-----|
| 🚱 🗢 💻 Burea        | u 🕨                  | ✓ 4 Rechercher dans : Bureau | ٩   |
| Nom du fichier :   | Parking IN.pdf       |                              | -   |
| Type :             | PDF Document (*.pdf) |                              | -   |
| Parcourir les doss | iers                 | Enregistrer Annu             | ler |

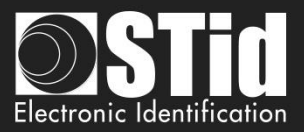

# 3.3 Open an existing configuration

| 🧿 Ultrys v2            |                                                                                                    | Administrator 🗕 🗙                               |
|------------------------|----------------------------------------------------------------------------------------------------|-------------------------------------------------|
| uut                    | C C C S Version 2.0.0.4                                                                                                    | Readers configuration<br>Create a configuration |
| No configuration loade | d -                                                                                                    | 💴 en 🔻 🖨 🤃                                      |
| کې<br>Ultrys settings  | Frequency band regulation<br>Installation country selection<br>The frequency bands depend on the installation location<br>Select a country |                                                 |
| Readers configuration  | Create new Configuration Configuration the reader                                                                                          |                                                 |
| User credentials       |                                                                                                    |                                                 |
|                        |                                                                                                    | Next ≫                                          |

#### 3.3.1 Configuration file

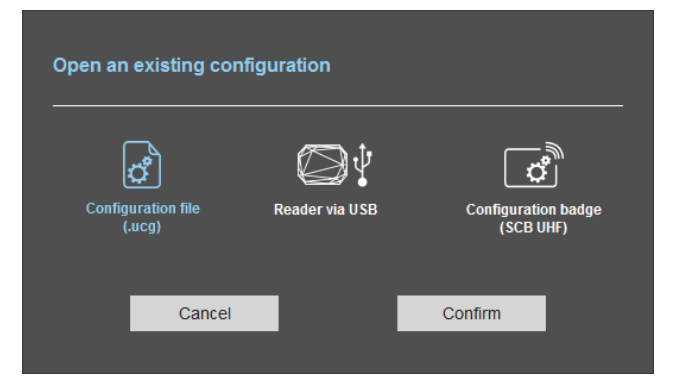

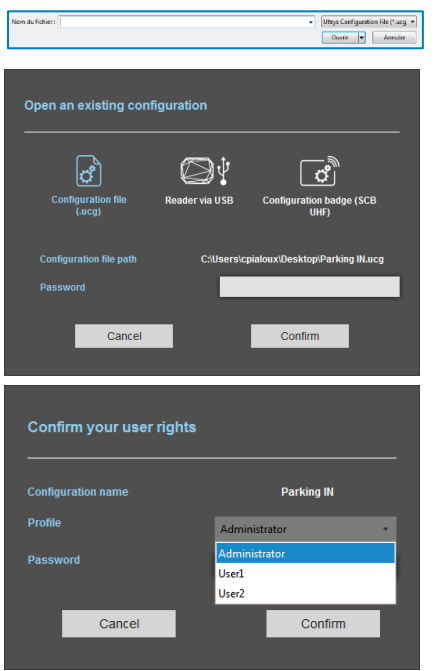

1- Select a configuration file .ucg on your PC or USB stick.

2- If the file has been protected for reading, enter the password and confirm.

3- Select the profile to use and enter the corresponding password. Please confirm.

UltrysV2-v1.0 - Page 41 on 56

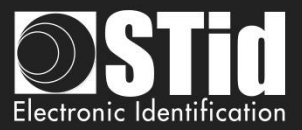

#### 3.3.2 Reader via USB

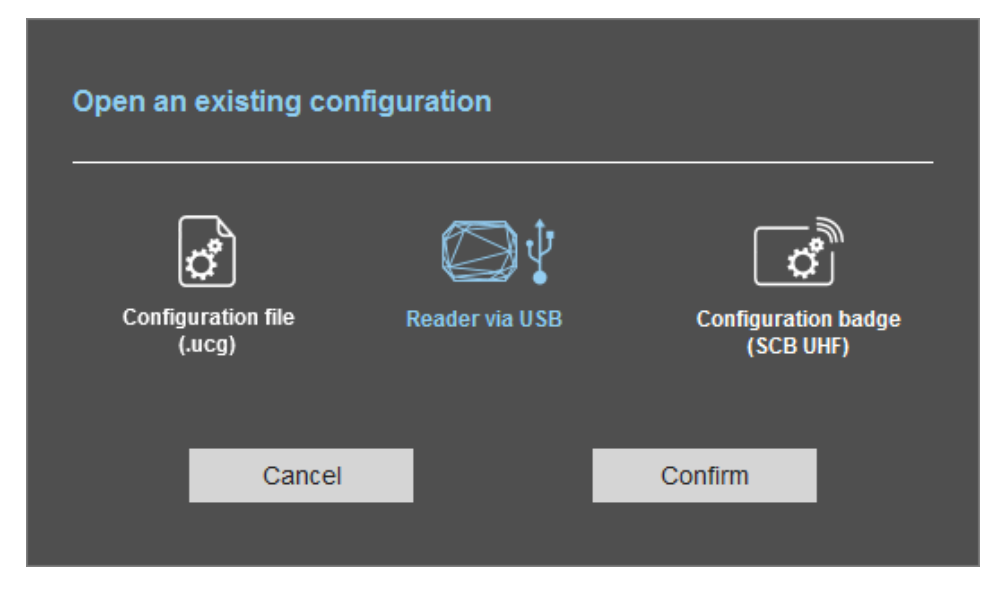

- 1- Connect the SPECTRE reader via USB cable provided.
- 2- Configure the communication parameters.
- 3- Please confirm.

| Confirr                                     | n your user rights                                                                                                    |                                                                  | 4- Sele<br>passwo                             |
|---------------------------------------------|----------------------------------------------------------------------------------------------------|------------------------------------------------------------------|-----------------------------------------------|
| Configura                                   | ntion name                                                                                                    | Parking IN                                                       |                                               |
| Passwor                                     | d                                                                                                    | Administrator •                                                  |                                               |
|                                             | Cancel                                                                                                    | Confirm                                                          |                                               |
| Olitys v2<br>LILL<br>Configuration Knaded / |                                                                                                    | Configuring readers<br>Crask wort, motify and and your scalar or | Administration ×<br>enfigurations<br>en en () |
| Utrys settings<br>Configuring readers       | Regulating frequency bands<br>Selecting country of installation<br>The legancy bands depice on the installation listics<br>(name: ITH)<br>Description of regulatory frequency law<br>Description of regulatory frequency law<br>Description of the Country of the Country of the Country<br>Country (Country of the Country of the Coun |                                                                  |                                               |
| User IDs                                    | Chakayara naziri kuriyarabba akti<br>ng Jakon.                                                                                                    |                                                                  | ext >>                                        |

4- Select the profile to use and the corresponding password. Please confirm.

5-ULTRYS v2 then displays the configuration wizard with all settings loaded from the reader.

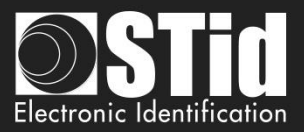

| Open an existing configuration |                |                                  |
|--------------------------------|----------------|----------------------------------|
| Configuration file<br>(.ucg)   | Reader via USB | Configuration badge<br>(SCB UHF) |
| Cancel                         |                | Confirm                          |

- 1- Connect an UHF encoder (STR or GAT Desk).
- 2- Configure the communication settings.
- 3- Present the SCB UHF to the encoder.
- 4- Please confirm.

| Confi                                                                                                    | rm your user rights                                                                       |                                                                | 5- Se<br>passv      |
|----------------------------------------------------------------------------------------------------|-------------------------------------------------------------------------------------------|----------------------------------------------------------------|---------------------|
| Configu                                                                                                    | ration name                                                                               | Parking IN                                                     |                     |
| Profile                                                                                                    |                                                                                           | Administrator 🔹                                                |                     |
| Passwo                                                                                                    | ord                                                                                       |                                                                |                     |
|                                                                                                    |                                                                                           |                                                                |                     |
|                                                                                                    | Cancel                                                                                    | Confirm                                                        |                     |
|                                                                                                    |                                                                                           |                                                                |                     |
| 🕽 Utrys v2                                                                                                    |                                                                                           |                                                                | Administrator       |
| uut                                                                                                    |                                                                                           | Configuring readers<br>Create, import, modify and load year re | udar configurations |
| in the second second second second second second second second second second second second second second second | Regulating frequency bands<br>Selecting country of installation                           | ()<br>()<br>()                                                 |                     |
| Ultays settings                                                                                                 | The frequency bands depend on the installation local<br>France - ETSI                     |                                                                | A.                  |
| Configuring readers                                                                                             | Description of regulatory frequency band<br>Duty cycle 09/5<br>Channels ()<br>ERF.200 =/W | - States                                                       |                     |
|                                                                                                    | Chick your nucler is compatible with regulations                                          | 1 St C X                                                       | 120                 |
| User IDs                                                                                                    |                                                                                           |                                                                |                     |
|                                                                                                    |                                                                                           |                                                                | Next N              |

5- Select the profile to use and the corresponding password. Please confirm.

6- ULTRYS then displays the configuration wizard with all settings loaded from the SCB UHF.

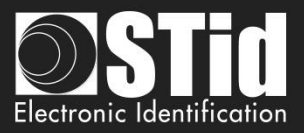

# 3.4 Load the configuration into the reader

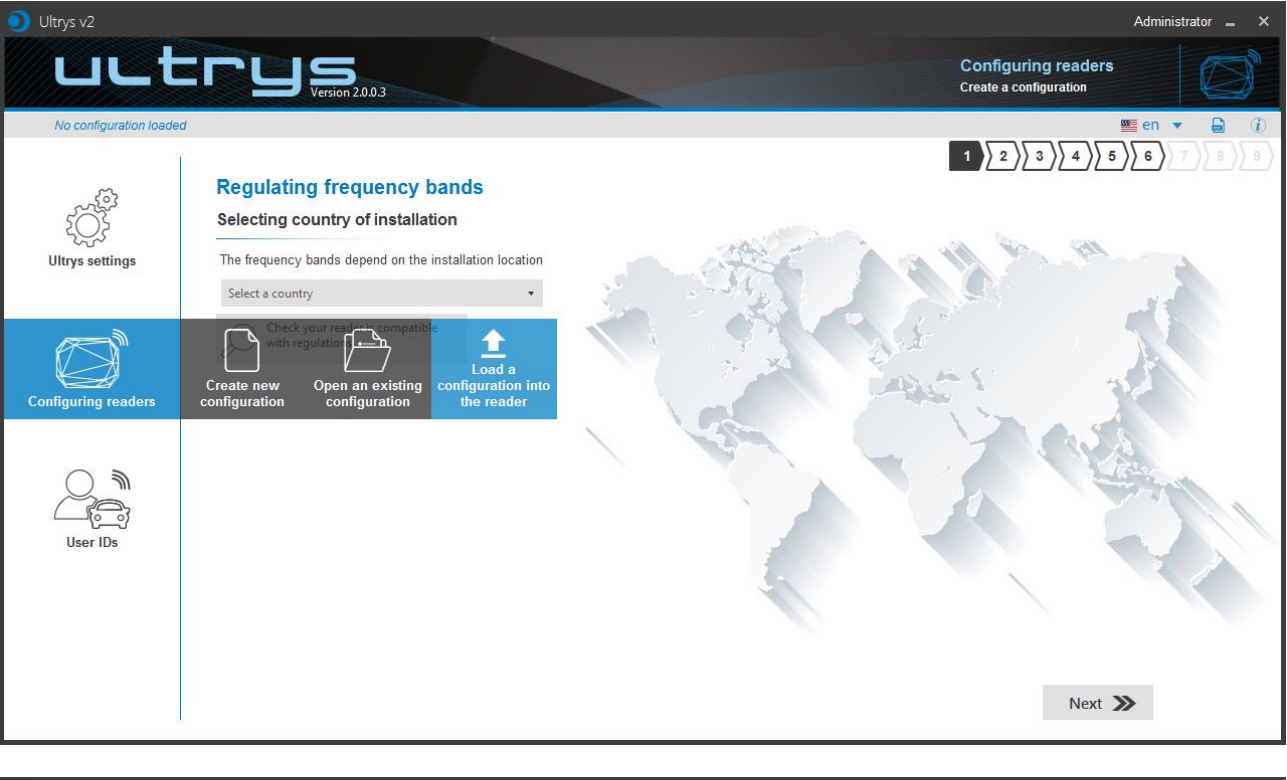

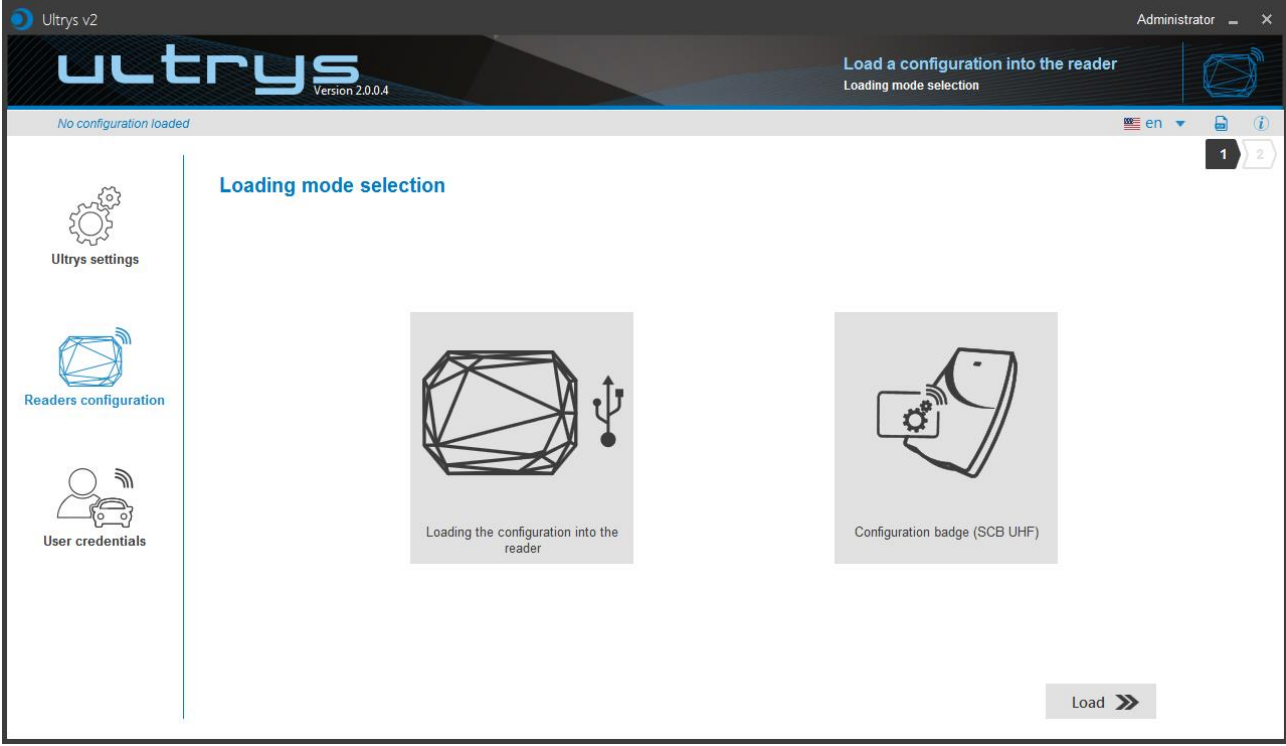

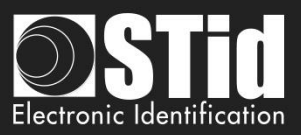

#### 3.4.1 Loading the configuration into the reader

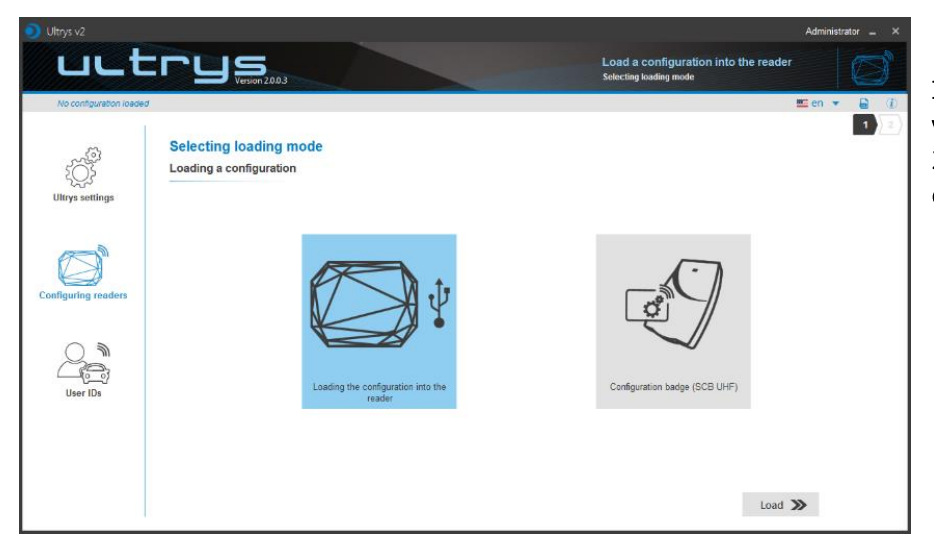

 Connect a SPECTRE reader via USB cable.
 Configure the communication settings.

3- Configure the latency of com port to 1

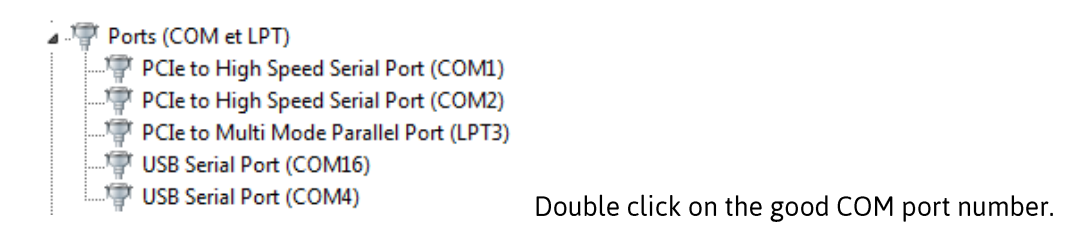

| USB Serial Port (COM1) Properties    |                                                                                               |
|--------------------------------------|-----------------------------------------------------------------------------------------------|
| Pat Setting Rest                     | Paramètres avancés pour COM3                                                                  |
| General Port Settings Driver Details |                                                                                               |
|                                      | Numéro de port COM: COM3                                                                      |
| Bits per second: 9600 -              | Longueurs des trames USB                                                                      |
| Data bits: 8                         | Choisir une valeur faible afin de corriger l'apparition d'anomalies à débit réduit.           |
|                                      | Choisir une valeur haute afin de privilégier la rapidité.                                     |
| Panty: None                          |                                                                                               |
| Stop bits: 1                         |                                                                                               |
| Flow control: None                   | Transmission (Octets):                                                                        |
|                                      | Online PM                                                                                     |
| Advanced Porter Defaulte             | Choisir une valeur faible afin de corriger les problèmes de Enumérateur de nérinhérique série |
| Autoriced Intestore Deladits         | réponse. Imprimante série                                                                     |
|                                      | Temps de latence (msec): 16   Invalider si hors tension                                       |
|                                      | Notification d'événements inattendus                                                          |
|                                      | Valider RTS a la termeture du port                                                            |
|                                      | Délai d'attente minimum en lecture (msec):                                                    |
|                                      | Délai d'attente minimum en écriture                                                           |
| OK Cancel                            | (msec):                                                                                       |
|                                      |                                                                                               |

Open Advanced...

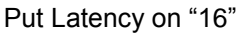

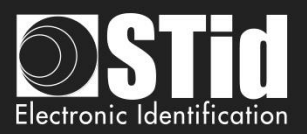

| 0 Ultrys v2            | rus                                               | Administrator _ ×             |
|------------------------|---------------------------------------------------|-------------------------------|
| No configuration loade | Selecting loading mode<br>Loading a configuration | 4- Load.                      |
| Configuring readers    | Lasting the configuration into the reader         | Configuration badge (BCB UHF) |
|                        |                                                   | Load ≫                        |

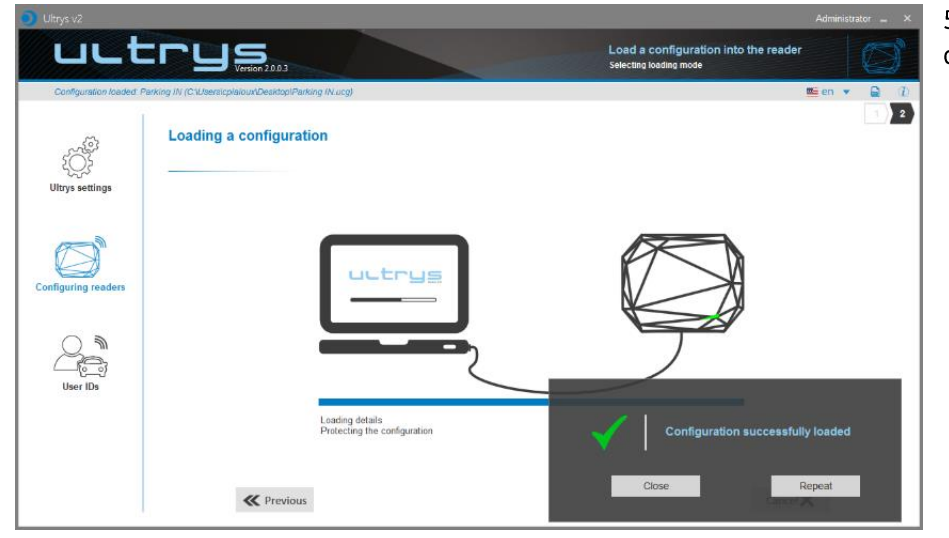

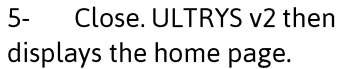

Error the site code of the SPECTRE reader is not the same in configuration file.

The selected RF regulation is not compatible with the reader.

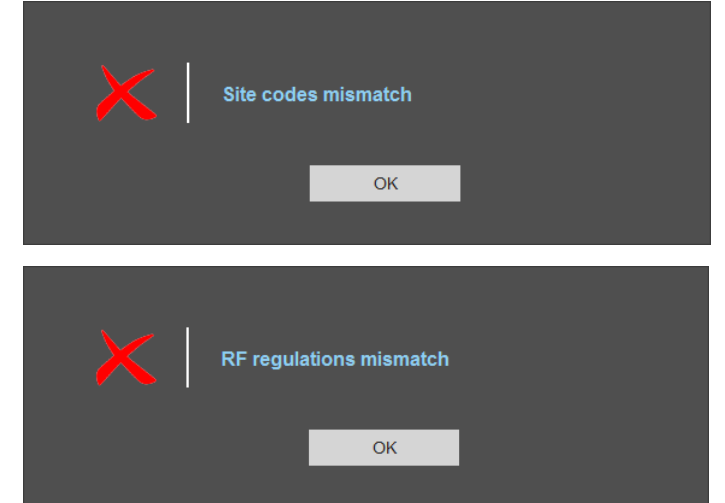

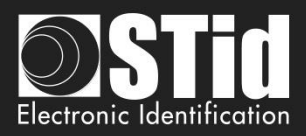

# 3.4.2 Configuration card (SCB UHF)

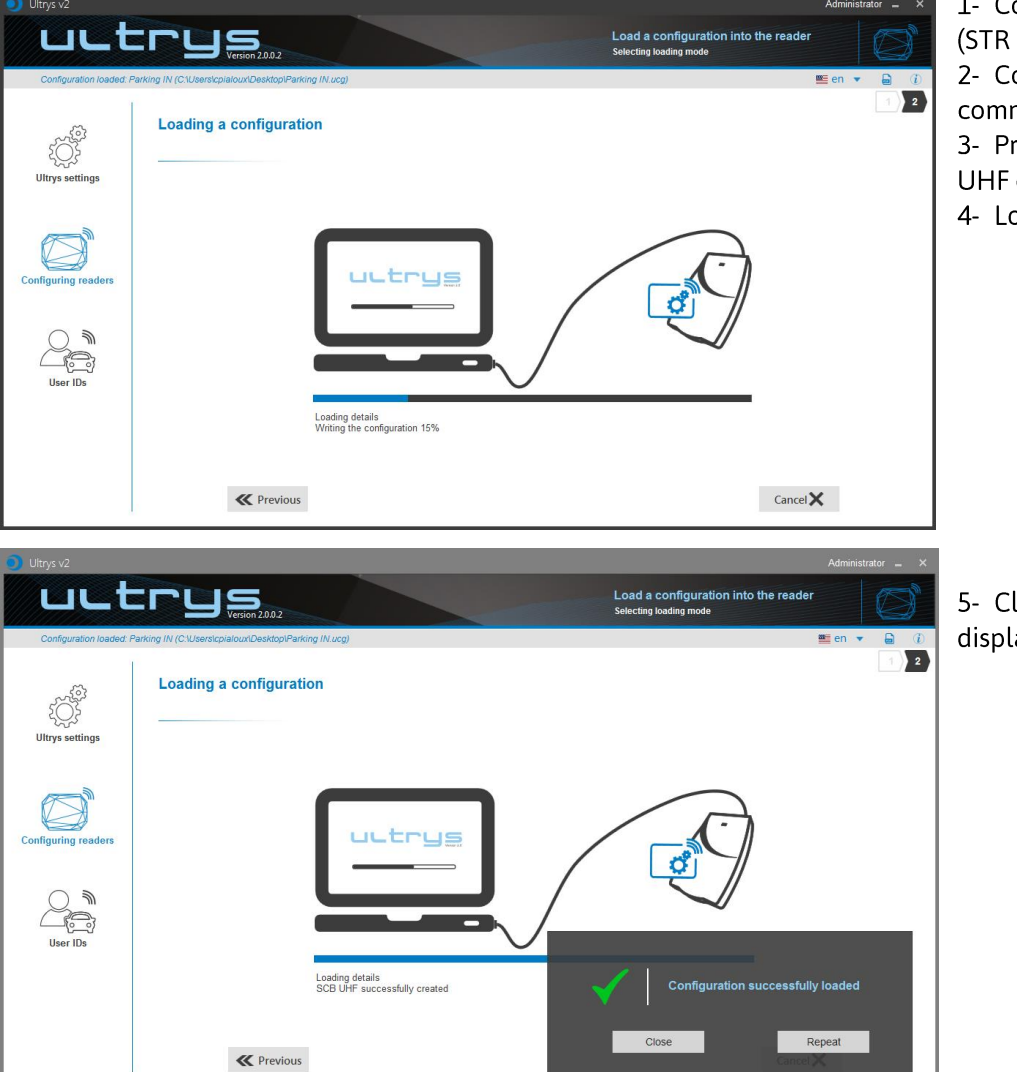

 Connect an UHF encoder (STR or GAT Desk).
 Configure the communication settings.
 Present a compatible SCB UHF card to the encoder.
 Load.

5- Close. ULTRYS v2 then displays the home page.

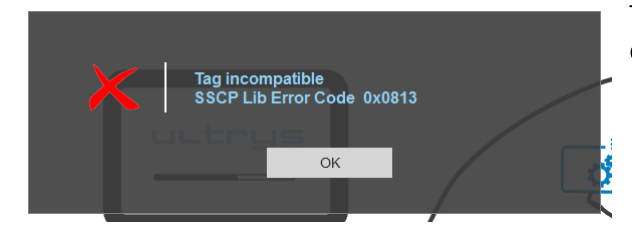

The tag presented to the encoder is not compatible to create a SCB UHF.

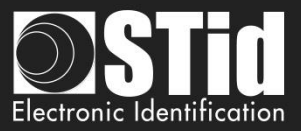

# 4. User credentials

The user credentials encoding is done in three steps. To move from one step to another, you must click on "Next".

| 1 2 3 Step1        | Configuration details loaded |
|--------------------|------------------------------|
| 1 2 3 <u>Step2</u> | User ID definition           |
| 1 2 3 Step3        | Encoding tags                |

# Step 1- Configuration details loaded

| Oltrys v2               |                                                                                                    |                                                                                                    |                                | Administrator 🗕 🗙                                                                                   |
|-------------------------|----------------------------------------------------------------------------------------------------|----------------------------------------------------------------------------------------------------|--------------------------------|----------------------------------------------------------------------------------------------------|
| uut                     |                                                                                                    |                                                                                                    | Create from<br>Create your use | a configuration<br>rID and password from a configuration                                            |
| No configuration loaded | ŧ.                                                                                                    |                                                                                                    |                                | 🟾 en 🔻 🖨 🤃                                                                                          |
|                         | Creating upor IDs                                                                                                    |                                                                                                    |                                | 1 2 2                                                                                               |
| - CE                    | Configuration details loaded                                                                                                    |                                                                                                    |                                |                                                                                                    |
| Ultrys settings         |                                                                                                    |                                                                                                    |                                |                                                                                                    |
|                         | Co                                                                                                    | nfiguration name :                                                                                                    |                                | <u>له</u>                                                                                           |
| Configuring readers     | Op<br>Re<br>Set<br>EP<br>Set<br>EP                                                                                                    | en with profile : Administrator<br>gulating frequency bands :<br>lect protocol :<br>C size (tytes) :<br>cure mode :<br>C Filtering: |                                |                                                                                                    |
|                         |                                                                                                    |                                                                                                    |                                |                                                                                                    |
| User IDs                |                                                                                                    |                                                                                                    |                                |                                                                                                    |
|                         |                                                                                                    |                                                                                                    |                                |                                                                                                    |
|                         |                                                                                                    | EPC filter                                                                                                    | Check user ID information      | pefore encoding                                                                                     |
|                         |                                                                                                    | Select the lane                                                                                                    | Ye Tag autodiag                | inosis                                                                                              |
|                         |                                                                                                    |                                                                                                    |                                | Next 🎾                                                                                              |
| Creation was all Da     |                                                                                                    |                                                                                                    |                                |                                                                                                    |
| Creating user IDs       | loaded                                                                                                    |                                                                                                    |                                |                                                                                                    |
|                         | loaded                                                                                                    |                                                                                                    |                                |                                                                                                    |
|                         | Configuration name - Parking IN                                                                                                    |                                                                                                    |                                |                                                                                                    |
|                         | Configuration name : Parking IN<br>Open with profile : Administrator<br>Regulating frequency bands : Fran<br>Select protocol : Wiegand 26 bits -<br>EPC size (bytes) : 3<br>Secure mode : Disabled<br>EPC Filtering:<br>- Lane 1 : EPC mask : / Offset (byt<br>- Lane 2 : EPC mask : / Offset (byt<br>- Lane 3 : EPC mask : / Offset (byt<br>- Lane 4 : EPC mask : / Offset (byt | ce - ETSI<br>3i<br>le): 0<br>le): 0<br>le): 0<br>le): 0<br>le): 0                                                                   |                                | Check the configuration<br>loaded is the correct one<br>to use or open the<br>configuration to use. |
|                         |                                                                                                    |                                                                                                    |                                |                                                                                                    |

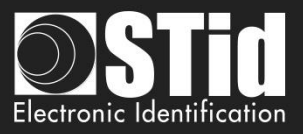

**Caution**: If the authenticated encryption of EPC data has been enabled in the configuration, make sure the tag is compatible with this option by performing the tag autodiagnosis.

If a non-compatible tag is still encoded in secure mode it will not be read by the Spectre reader.

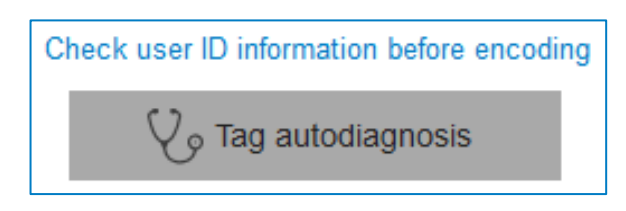

It indicates the UHF chip type and if it is compatible with secure encoding.

Examples:

| Ownership of the user ID                |
|-----------------------------------------|
| ✔ Manufacturer : Impinj                 |
| ✓ Model : 80                            |
| ✗ Compatible with secure encoding ∶ No  |
| Close                                   |
| Ownership of the user ID                |
| ✔ Manufacturer : Impinj                 |
| ✔ Model : Monza4D                       |
| ✓ Compatible with secure encoding : Yes |
| Close                                   |

The chips compatible with secure encoding are: Monza X, Monza R6P, Monza 4D, those chips are present into the following credentials:

- TLTA-W53M-943\_S
- TLTA-W75B-943\_S
- IronTag 206
- CCTW490\_AN

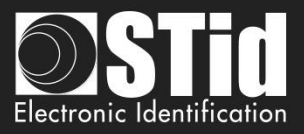

| EPC filter      |
|-----------------|
| Select the lane |

If an EPC filter has been set in the 'Advanced settings', select 'EPC Filter' and the corresponding lane to encode automatically the value of the EPC filter into the user credential.

| Example:                |                   |         |                   |          |               |        |
|-------------------------|-------------------|---------|-------------------|----------|---------------|--------|
| Advanced settings       |                   |         | Advanced setting  | s        |               |        |
| Lane 1 Lan              | e 2 Lane 3        | Lane 4  | Lane 1            | Lane 2   | Lane 3        | Lane 4 |
| Ant 1 On back of reader | ✓ Reading time ■  | — 1 s   | Ant 3 1.5 m cable | ↓ 100% N | Reading time  |        |
|                         | EPC mask AA       |         |                   | 100 %    | EPC mask BB   |        |
| Power < 100             | % ▶ Offset (byte) | — 0 o   | Power             | ↓ 100% ▶ | Offset (byte) |        |
|                         |                   |         |                   |          | C Reversal    |        |
|                         | RSSI value        | • 0 dBm |                   |          | RSSI value    |        |
|                         | Reversal          |         |                   |          |               |        |
| l                       | Close             |         |                   | (        | Close         |        |

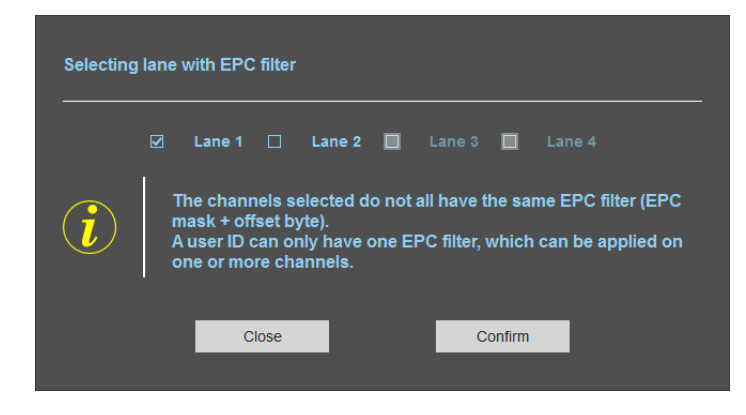

In this example, if the lane 1 is selected, the user credential will be encoded with the EPC filter AA.

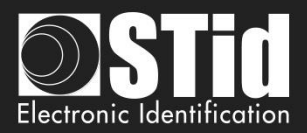

# Step 2- User ID definition

| 🧿 Ultrys v2             |                                                  |                                                       |                                                                                                  | Administrator 🗕 🗙                              |
|-------------------------|--------------------------------------------------|-------------------------------------------------------|--------------------------------------------------------------------------------------------------|------------------------------------------------|
| uut                     |                                                  |                                                       | Create from a cor<br>Create your user ID and                                                     | nfiguration<br>I password from a configuration |
| Configuration loaded: P | Parking IN (C:\Users\cpialoux\Desktop\Parking IN | V.ucg)                                                |                                                                                                  | 🎬 en 🔻 🔓 🥡                                     |
| کې<br>Ultrys settings   | User credential creation<br>User ID definition   |                                                       |                                                                                                  |                                                |
|                         | Manual ID creation                               | Automatic ID creation                                 | O 🚺 Import Excel IDs                                                                             | O 🚹 Import TXT IDs                             |
| Readers configuration   | ID no.                                           | First ID<br>Last ID<br>Increment<br>Check validity an | Load<br>Sheet number<br>First cell<br>Increment<br>O By line O By column<br>d detail of encoding | Delimiter     CR/LF delimiter                  |
|                         | <b>«</b> Previous                                | Data                                                  | validation                                                                                       | Next ≫                                         |

It is possible to enter the user IDs in four ways (described below). Warning, credentials encoding depend on the reading EPC mode and EPC filter.

ID size is constrained by the protocol defined in the menu « *Config* ». If the data is it is not respected in the input fields, then the software will complete with « 0 » (by default MSB).

| Creating manual IDs    | Enter directly the ID value in the field and click Next.                                                               |
|------------------------|----------------------------------------------------------------------------------------------------|
| ID no.                 | Use to encode a single tag or a specific value.                                                                        |
| AA0001                 |                                                                                                    |
|                        |                                                                                                    |
| Creating automatic IDs | Fill in each corresponding field, the beginning, the end and the increment to generate the list of user IDs to encode. |
| First ID               |                                                                                                    |
| 0000001                |                                                                                                    |
| Last ID                |                                                                                                    |
| 0001000                |                                                                                                    |
| Increment              | Check validity and detail of encoding data Valid encoding data 1000 total identifiers found, ranging from 1 to 1000.   |
| 1                      | Validating data                                                                                                    |

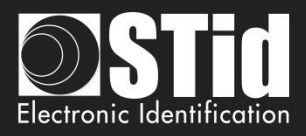

| 🖲 🔒 Imp    | orting Excel IDs                                                                                                    |                                                                                                    |
|------------|----------------------------------------------------------------------------------------------------|----------------------------------------------------------------------------------------------------|
| Load       | C:\Users\<br>\Desktop<br>\UserIDs.xlsx                                                                                                    | This mode allows you to import lists in Excel format to be used for the user IDs programming.                                                                                            |
| Sheet numb | er 1                                                                                                    |                                                                                                    |
| First cell | A1                                                                                                    |                                                                                                    |
| Increment  |                                                                                                    |                                                                                                    |
| By line    | O By column                                                                                                    |                                                                                                    |
|            | A     B     C       1     B657478ED     B       2     A     B     C       1     B657478ED     C     C       2     4E0074E74E     C     C       3     5     B6327478ED     C       4     E037108ED4     C     C       5     B6327478ED     C       2     4E0074E74E     C       7     E037108ED4     C       4     E037108ED4     C       5     B6327478ED     C       2     E0074E74E     C       7     E032108E104     C       4     E037108E104     C       5     B6327478ED     C       6     4E0074E74E     C       7     E032108E104     C       8     III     III | Attic lade (sage)<br>Mitte a lade (sage)<br>Mitte sous form<br>Styles de callule<br>Validating data<br>Valid encoding data<br>37 total identifiers found, ranging from 1 to 37.<br>Close |

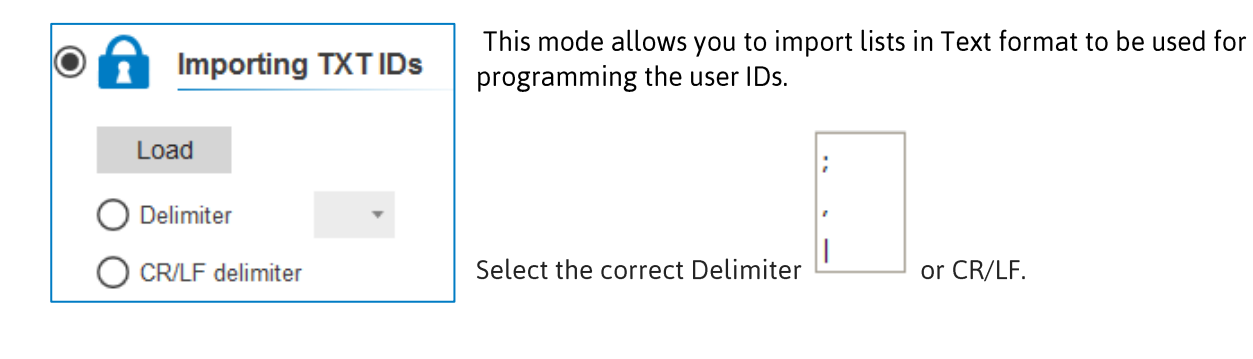

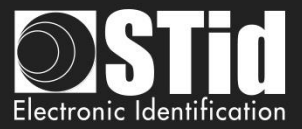

| Oltrys v2                               |                                                                         | Administrator 🗕 🗙                                                                    |
|-----------------------------------------|-------------------------------------------------------------------------|--------------------------------------------------------------------------------------|
| uut                                     | Version 20.0.4                                                          | Create from a configuration<br>Create your user ID and password from a configuration |
| Configuration loaded:                   | lest encodage (C.\Program Files (x86)\STid\Ultrys v2\lest encodage.ucg) | ■ en ▼                                                                               |
| کې<br>کې<br>Ultrys settings             | User credential creation Encoding tags Create user                      | credentiais 🖻 Read ID data 2                                                         |
| , , , , , , , , , , , , , , , , , , , , | OPERATIONS                                                              | STATUS                                                                               |
| Readers configuration                   |                                                                         |                                                                                      |
| User credentials                        |                                                                         |                                                                                      |
|                                         |                                                                         |                                                                                      |
|                                         | <b>«</b> Previous                                                       | Close 🗙                                                                              |

1 Present the user credential which you would like to encode to the encoder and click on this button.

| Vser ta                       | ng successfully encoded | l for identifier 1 . |            |
|-------------------------------|-------------------------|----------------------|------------|
| Submit another ID fo          | r encoding with the nex | t ID or cancel the p | rocess     |
| Cance                         |                         | Next                 |            |
| 2 The credential c            | data reading is writte  | en on Operation      | s windows. |
|                               | Create user credentials | Read ID data         |            |
| OPERATIONS                    |                         |                      | STATUS     |
| User tag read [EPC] : 000001. |                         |                      | Success    |
|                               |                         |                      |            |

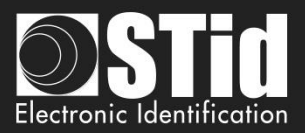

# Using the EPC code feedback format and EPC filter

The feedback modes allow the full compatibility with existing credential.

To encode the credential we would prefer standard mode (mode 1).

1- Encoding the value 1122334455 on 5 bytes without EPC filter.

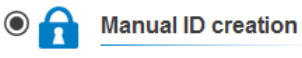

ID no. 1122334455

| Settings                 |                           |     |   | Value encoded by ULTRYS v2                 | Value ascended by the<br>SPECTRE |
|--------------------------|---------------------------|-----|---|--------------------------------------------|----------------------------------|
| EPC size (bytes)         | •1                        | 5 o |   | 00000000000001122334455                    | 1122334455                       |
| EPC code feedback format | Mode 1 (Standard)         |     | • |                                            |                                  |
| EPC size (bytes)         | ·I                        | 5 o |   | 0000000000001122334455                     | 5544332211                       |
| EPC code feedback format | Mode 2 (Standard reversed | 1)  | • |                                            |                                  |
| EPC size (bytes)         | •0                        | 5 o |   | 112233445500000000000000000000000000000000 | 1122334455                       |
| EPC code feedback format | Mode 3                    |     | • |                                            |                                  |
| EPC size (bytes)         | ·I                        | 5 o |   | 112233445500000000000000000000000000000000 | 5544332211                       |
| EPC code feedback format | Mode 4                    |     | - |                                            |                                  |

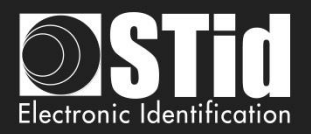

| 2- Encoding the val | ue 1122334455 on 5 bytes with EPC filter 'AA'.                                                                                                    | Annual ID creation |
|---------------------|----------------------------------------------------------------------------------------------------|--------------------|
|                     | Selecting lane with EPC filter                                                                                                    | ID no.             |
| EPC filter          | 🗹 Vole 1 🔲 Vole 2 🔲 Vole 3 🔲 Vole 4                                                                                                    | 1122334455         |
| Select the lane     | The channels selected do not all have the same EPC filter (EPC mask + offset byte).<br>A user ID can only have one EPC filter, which can be applied on one or more channels. |                    |
|                     | Close Confirm                                                                                                    |                    |

| Settings                           |                            |     |   | Value encoded by ULTRYS v2    | Value ascended by the<br>SPECTRE |
|------------------------------------|----------------------------|-----|---|-------------------------------|----------------------------------|
| EPC mask AA                        |                            |     |   |                               |                                  |
|                                    |                            |     |   |                               | 110000 4455                      |
| EPC size (bytes)                   | •                          | 5 o |   | AA00000000000001122334455     | 1122334455                       |
| EPC code feedback format           | Mode 1 (Standard)          |     | • |                               |                                  |
| EPC size (bytes)                   | ·I                         | 5 o |   | AA000000000001122334455       | 5544332211                       |
| EPC code feedback format           | Mode 2 (Standard reversed) |     | • |                               |                                  |
| EPC size (bytes)                   | •••                        | 5 o |   | AA22334455000000000000000000  | AA22334455                       |
| EPC code feedback format           | Mode 3                     |     | • |                               |                                  |
| EPC size (bytes)                   | ••                         | 5 o |   | AA223344550000000000000000000 | 55443322AA                       |
| EPC code feedback format           | Mode 4                     |     | • |                               |                                  |
| EPC mask AA<br>Offset (byte) • 7 o |                            |     |   |                               |                                  |
| EPC size (bytes)                   | •                          | 5 o |   | 00000000000000AA22334455      | AA22334455                       |
| EPC code feedback format           | Mode 1 (Standard)          |     | • |                               |                                  |
| EPC size (bytes)                   | ·I                         | 5 o |   | 11223344550000AA0000000       | 1122334455                       |
| EPC code feedback format           | Mode 3                     |     | • |                               |                                  |

3- Encoding the value 1122334455 on 5 bytes in secure mode

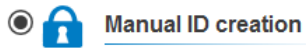

ID no. 1122334455

|                                   | Encoded value on 16 bytes encrypted. | Value ascended by the<br>SPECTRE |
|-----------------------------------|--------------------------------------|----------------------------------|
| ☑ User ID security (EPC)          | 789C9B12C733B3657EF030CE17F250BE     | 1122334455                       |
| Private key definition (16 bytes) |                                      |                                  |
| 676AB9819CD0523B1D01BD448545A9E2  |                                      |                                  |

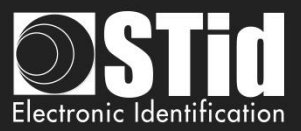

#### REVISION

| Date       | Version | Description |
|------------|---------|-------------|
| 04/03/2019 | 1.0     | Creation.   |
|            |         |             |
|            |         |             |
|            |         |             |

# info@stid.com www.stid-security.com

Headquarters / EMEA 13850 Gréasque, France Tel.: +33 (0)4 42 12 60 60

PARIS-IDF Office 92290 Châtenay-Malabry, France Tel: +33 (0)1 43 50 11 43 **STid UK Ltd. LONDON** Hayes UB11 1FW, UK Tel: +44 (0) 192 621 7884

**STid UK Ltd.** Gallows Hill, Warwick CV34 6UW, UK Tel.: +44 (0) 192 621 7884 NORTH AMERICA Office New York, NY 10005, USA Tel.: +1 310 803 2114

LATINO AMERICA Office Cuauhtémoc 06600 CDMX, México Tel.: +521 (55) 5256 4706 AUSTRALIA / APAC Office Ultimo, Sydney NSW 2007, Australia Tel.: +61 (0)2 9274 8853

> Page 54 of 54 Version 1.0